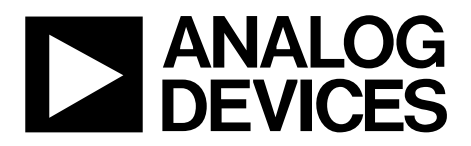

AN-905 应用笔记

One Technology Way • P.O. Box 9106 • Norwood, MA 02062-9106, U.S.A. • Tel: 781.329.4700 • Fax: 781.461.3113 • www.analog.com

### VisualAnalog™转换器评估工具1.0版用户手册

#### 简介

VisualAnalog为数据转换器、ADC和DAC提供了一种新的 测试和特性描述方式。尽管市场上也曾出现过各种工具, 但它们支持的测试数量有限。即使这类工具提供了多种功 能,却仅有少量简单的选项,缺乏灵活性。利用 VisualAnalog,用户可以通过简单的图形用户界面对测试 进行定制,几乎不受限制。

VisualAnalog可以与DAC模式发生器(DPG)和ADC数据采集 板无缝接口,前者用于DAC评估,后者用于ADC评估。

- HSC-ADC-EVALA
- HSC-ADC-EVALB
- HSC-ADC-EVALC

### 产品聚焦

- 1. 快速设置ADC和DAC特性
- 2. 利用参考DAC和ADC分别轻松测试ADC和DAC
- 3. 轻松配置ADC和DAC的定制信号流测试
- 4. 轻松测试转换器模型并可与真实转换器件进行比较

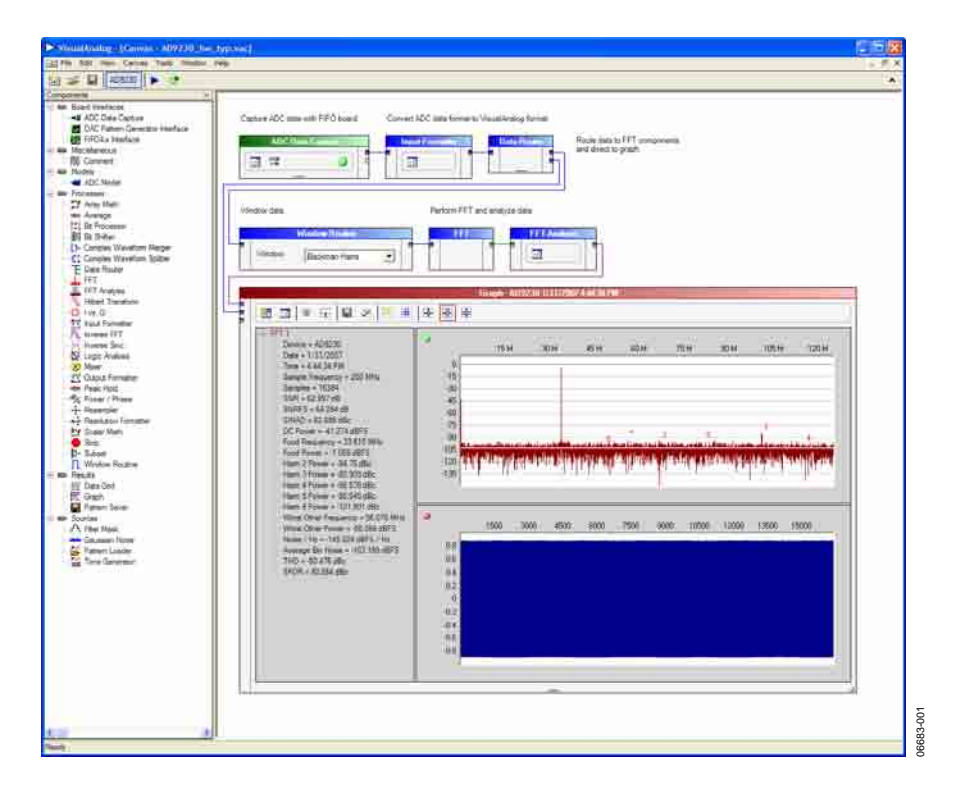

图 1. Visual Analog典型操作界面

# 目录

| 简介1             |
|-----------------|
| 产品聚焦1           |
| 安装VisualAnalog3 |
| 说明3             |
| ADC评估快速入门4      |
| VisualAnalog软件  |
| 启动VISUALANALOG6 |
| 使用启动表单6         |
| 打开空白界面7         |
| 使用主表单7          |
| 设置界面属性9         |
| 放置元件9           |
| 连接元件10          |
| 调整元件参数12        |
| 更新结果13          |
| 更改布局14          |
| 使用菜单栏14         |
| 使用工具栏15         |
| 使用选项表单16        |
| 数据类型概览          |
| 真实波形数据17        |
| 复合波形数据17        |
| 真实FFT数据17       |
| 复合FFT数据17       |
| 分析数据17          |
| 值采集17           |
| 数值17            |
| 单音列表17          |
| 元件概览18          |
| 板接口18           |
| ADC数据采集19       |
| DAC模式发生器接口20    |
| DAC模式发生器控制表单20  |
| 模式限制21          |
| FIFO4.x接口21     |
| 元件模型23          |
| 模型23            |
| 元件处理            |
| 阵列数学24          |
| 均值24            |

|      | 位处理器          | .24 |
|------|---------------|-----|
|      | 位偏移器          | .24 |
|      | 注释            | .24 |
|      | 复合波形合成器       | .25 |
|      | 复合波形分路器       | .25 |
|      | 数据路由器         | .25 |
|      | FFT           | .25 |
|      | FFT分析         | .25 |
|      | 希尔伯特转换        | .27 |
|      | 输入格式器         | .27 |
|      | 反相FFT         | .27 |
|      | 反相SINC        | .27 |
|      | I与Q           | .27 |
|      | 逻辑分析          | .27 |
|      | 混频器           | .28 |
|      | 输出格式器         | .28 |
|      | 峰值保持          | .28 |
|      | 功率/相位         | .28 |
|      | 重采样器          | .29 |
|      | 分辨率格式器        | .29 |
|      | 标量数学          | .29 |
|      | 停止            | .29 |
|      | 子集            | .29 |
|      | 波形分析          | .29 |
|      | 窗口例程          | .29 |
| 元作   | 持结果           | .30 |
|      | 数据网格          | .30 |
|      | 图表            | .30 |
|      | 模式保存器         | .32 |
| 元作   | 丰源            | .33 |
|      | 滤波器屏蔽         | .33 |
|      | 高斯噪声          | .33 |
|      | 模式加载器         | .33 |
|      | 单音发生器         | .34 |
| Visı | ualAnalog界面示例 | .35 |
|      | 带ADC数据采集板的ADC | .35 |
|      | ADIsimADC模型文件 | .35 |
|      | 用简单矢量加载DPG    | .38 |
|      | 用复合矢量加载DPG    | .39 |
|      |               |     |

## 安装VisualAnalog

要安装VisualAnalog,您必须具备以下条件:

- 管理员权限
- Microsoft<sup>®</sup> .NET Framework Version 1.1
- 最新的.NET Framework 1.1补丁包(Service Pack)

VisualAnalog安装包将安装VisualAnalog软件运行需要的所 有组件以及ADC和DAC硬件的必要驱动程序。

说明

- 安装软件前,请断开计算机上所有的ADI ADC数据采 集板和/或DPG。请先完成软件的安装,然后再尝试连 接相关硬件,以确保器件驱动程序能正确安装和注 册。
- 注意,安装本软件包时以及首次将ADC和DAC硬件与 计算机相连时都需要管理员权限。如果使用硬件向导 (Hardware Wizard),请按照说明自动安装软件。这样 Windows<sup>®</sup>将自动完成驱动程序的安装。

VisualAnalog是基于Microsoft .NET开发的应用程序。计算 机上必须安装有.NET Framework Version 1.1才可运行 VisualAnalog。建议通过Windows Update获取.NET Frame work。同时请下载最新的补丁包。 要确定计算机上是否已安装有.NET Framework 1.1,请单击 "开始"(Start),选择"控制面板"(Control Panel),然后单击 "添加或删除程序"(Add or Remove Programs)。窗口弹出 时,滚动浏览应用程序列表。如果列表中有Microsoft .NET Framework 1.1,则表明您的计算机上装有正确的版本,无 需再次安装。

- 1. 要正确安装所有元件,您必须拥有管理员权限。
- 2. 断开计算机上所有的ADC数据采集板和/或DPG。
- 3. 安装.NET Framework 1.1及最新的.NET Service Pack。
- 运行VisualAnalog可执行安装程序。按照屏幕上的说明 安装所有必要文件。如果要连接DPG,请在安装结束 时启动硬件向导,以安装正确的DPG器件驱动程序。
- 5. 打开电源并将DPG和/或任何ADC数据采集板连接至计算机,完成驱动程序的安装。如果使用DPG,请先连接DPG,然后再连接ADC数据采集板。如果不使用DPG,可在软件安装之后的任何时候插入ADC数据采集板。

# ADC评估快速入门

使用VisualAnalog可以轻松地绕过画布界面,立即开始 ADC评估。要立即连接特定的ADC,请执行以下步骤:

- 连接并启动评估板、ADC数据采集板和用于数据传输的 任何其他必要板。您也可以向ADC评估板提供所需时钟 和输入信号。
- 用高速USB电缆将ADC数据采集板连接至计算机。如果 出现驱动程序安装对话框,就像首次使用ADC数据采集 板时一样,请完成对话框中的各个步骤。

如果出现硬件向导(见图2),请按照说明自动安装软件。 这样Windows将自动完成驱动程度的安装。

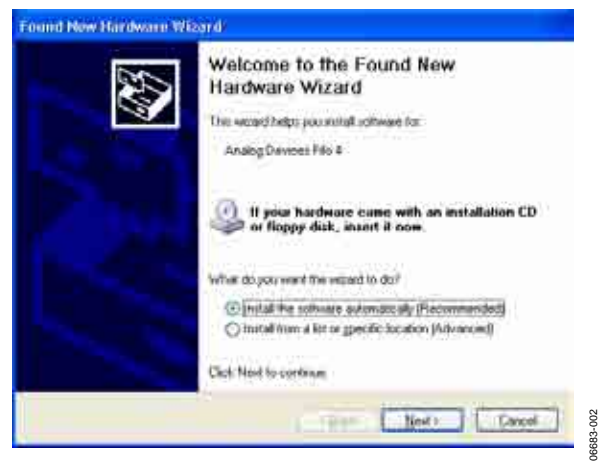

图 2.硬件向导

- 3. 启动VisualAnalog, 详见"VISUALANALOG软件"部分。
- 4. 此时会出现启动表单。如果已按上述步骤连接ADC, VisualAnalog将尝试进行检测并选择支持启动表单上 ADC的画布模板。请注意,ADC必须支持SPI\*功能,程 序才能自动检测。如果ADC不支持SPI或者程序因任何 原因未检测到ADC,请手动选择模板,详见"使用启动 表单"部分。

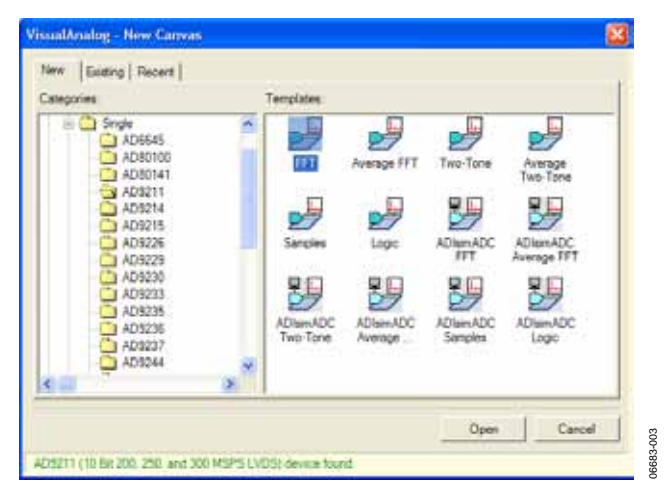

图 3.新画布表单

- 5. 选择FFT图标并单击"打开"(Open)。
- 6. 如果连接有HSC-ADC-EVALC数据采集板,可能会出现一个请求配置片上FPGA的对话框。如果您愿意使用当前的FPGA配置,请单击"否"(No)绕过配置步骤。 否则,请单击"是"(Yes)以配置FPGA。详见"使用启动表单"部分。

| X | VisualAnalog will now attempt to program the on-board FPGA with a default file for the AD9211                                                                                                    |
|---|----------------------------------------------------------------------------------------------------|
| 1 | Please click Yes to program the FPGA. If you prefer to use the current FPGA configuration, click No.                                                                                                    |
|   | Before clicking Yes, please make sure the HSC-ADC EVALC is powered with the SV supply and that the board is connected to the computer. Also make sure the signwitch U4 on the HSC-ADC-EVALC is set to the HSC-ADC-EVALC. |
|   | M0-ON<br>M1-OFF<br>M2-OFF                                                                                                    |
|   | If the configuration is successful, you will see the DONE light.                                                                                                    |
|   | T Do not show this message again.                                                                                                    |

图 4.FPGA配置对话框

7. 主表单处于折叠模式, 画布处于打开和选中状态。单击"更新"(Update)以运行画布。

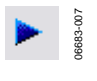

#### 图 5.更新按钮

此时会出现一个含有FFT结果的"图表"(Graph)表单。如果 该图表未出现,则处理过程可能出了错。检查板的连接情况,再次尝试。如果问题仍然存在,请展开主表单,检查 画布设置,详见"使用主表单"和"元件概览"两部分。

| Complex         ADV2300/21.1320.27.11320.56.5M           Des         Complex         Complex </th <th></th> <th></th> <th></th> <th></th> <th></th> <th></th> <th></th> <th></th> <th></th>                                                                                                    |                                                                                                    |                                                                                             |      |      |     |      |           |       |        |
|----------------------------------------------------------------------------------------------------|----------------------------------------------------------------------------------------------------|---------------------------------------------------------------------------------------------|------|------|-----|------|-----------|-------|--------|
| Bit         Bit         Bit <th>Graph - A09239 2/14/2007 1:39:5</th> <th>6 PM</th> <th></th> <th></th> <th></th> <th></th> <th></th> <th></th> <th>10</th>                                                                                                    | Graph - A09239 2/14/2007 1:39:5                                                                                                    | 6 PM                                                                                        |      |      |     |      |           |       | 10     |
| Image: 10 / Image: 10 / Image: | pe<br>Terral s calar al reme                                                                                                    | THAN HALF H                                                                                 |      | _    | _   |      |           |       |        |
|                                                                                                    | IFT1         Device - AV0220           Device - AV0220         Device 2/4/20051           Town - 2/4/20051         Septimiz Townson - 2/201446,           Septimiz Townson - 2/201446,         Septimiz Townson - 2/201446,           Septimiz Townson - 2/201446,         Septimiz Townson - 2/201446,           Septimiz Townson - 2/201446,         Septimiz Townson - 2/201446,           Confirmer - 4/201446,         Septimiz Townson - 2/201446,           Townson - 2/201446,         Septimiz Townson - 2/20144,           Townson - 2/20144,         Septimiz Townson - 2/20144, | 1<br>1<br>1<br>1<br>1<br>1<br>1<br>1<br>1<br>1<br>1<br>1<br>1<br>1<br>1<br>1<br>1<br>1<br>1 | 35 M | 20.4 | 45¥ | 0.00 | 17 M 30 M | 105 M | 120.04 |

图 6.主表单和图表表单

要查看采集数据的时域表示,请在图表表单上单击"切换 其他图表"(Toggle Additional Plot),详见"元件概览" 部分。

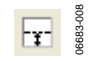

图 7.切换其他图表按钮

## VisualAnalog软件

| VisualAnalog - New Canvas |              |
|---------------------------|--------------|
| New Existing Recent       |              |
| Categories:               | Templates:   |
| ☐ ADC                     | Blank Canvas |
|                           |              |
|                           |              |
|                           |              |
|                           |              |
|                           | Open Cancel  |
|                           |              |

#### 启动VISUALANALOG

VisualAnalog软件安装后,将出现一个"开始"菜单项和桌面 图标。要使用"开始"菜单项,请单击"开始",依次选择"程 序"和"Analog Devices",单击"VisualAnalog"并选 择"VisualAnalog"。

要使用桌面图标,请在桌面上单击"VisualAnalog"图标。

程序启动时,在加载过程中会弹出启动画面,该画面消失 后将出现"启动表单"(Start-Up Form)。

#### 使用启动表单

可随时选择"新建"(New)选项卡以载入空白画布,也可载入 预定义的画布模板。VisualAnalog提供了一个模板列表, 这些模板用于设置运行共同任务或连接特定器件的画布。

要选择画布模板,请展开"类别"(Categories)树直到看到相 应器件为止。然后从"模板"(Templates)列表中选择一个图 标并单击"打开"(Open)。VisualAnalog将打开所选画布。

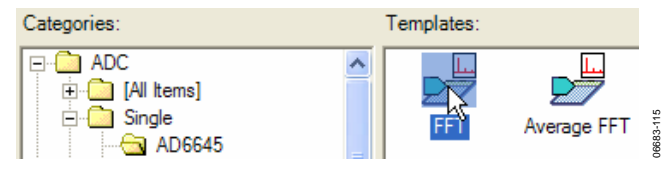

图 9.选择画布模板

如果ADC支持可编程SPI接口,VisualAnalog可以检测到连接的ADC板。另外需要使用支持SPI的ADC数据采集板。

图 8. VisualAnalog启动表单

要自动检测功能发挥作用,两块板必须通过USB电缆连接 至计算机并在软件启动前打开电源。同时,Windows必须 能识别该ADC数据采集板以确保正常运行。如果Windows 不能识别采集板,则是因为USB存在问题。详情参见具体 板的数据手册。

如果VisualAnalog检测到ADC板,软件将在启动表单状态 栏显示相应信息。另外,软件还将在类别树中找到支持该 ADC器件的项。

| stegories                                                                                                    |   | Templates:                                                                                                    |
|----------------------------------------------------------------------------------------------------|---|----------------------------------------------------------------------------------------------------|
| Single     AD6645     AD6010     AD80100     AD80141     AD9211     AD9215     AD9215     AD9225     AD9225     AD9223     AD9223     AD9223     AD9235     AD9236     AD9237     AD9237     AD9237 | × | Average FFT Trio-Tone Average<br>Services Lage ADiamADC AdiamADC<br>Average FFT Average FFT<br>AdiamADC Average FFT<br>Average FFT Average FFT<br>Average AdiamADC AdiamADC<br>AdiamADC Average FFT |

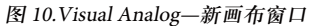

如果软件此时尚未检测到ADC板,请手动选择正确的类别 和模板。

选择用于表示被检测到的ADC板的模板时,若带有至 HSC-ADC-EVALC数据采集板接口,可能出现一个请求配 置片上FPGA的对话框。如果对于您所评估的特定ADC, 该HSC-ADC-EVALC FPGA未在上电时配置妥当,请单击 "是"。否则,单击"否"绕过FPGA配置步骤。

如果选中"不要再次显示本消息"(Do not show this message again),以后在选择适用的画布模板时,软件将自动执行 上次选择的操作。如果希望更改该选项,请从VisualAnalog"选项"(Options)菜单访问这些设置。

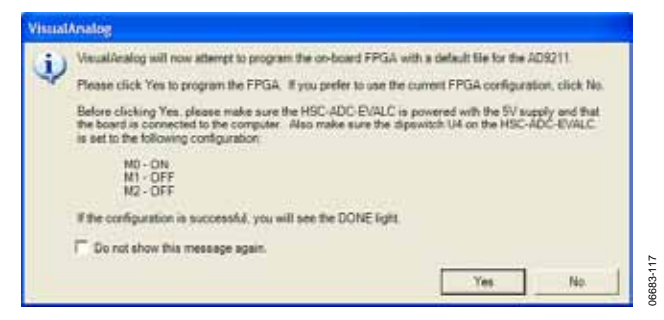

图 11.FPGA配置对话框

VisualAnalog提供一个FPGA文件列表,与ADC SPI寄存器 图中存在的器件ID相对应。当软件检测到表中存在特定器 件ID时,将选择一个默认的FPGA配置文件。请注意,这 一过程仅出现在使用HSC-ADC-EVALC的情况下。

选择"现有"(Existing)选项卡以浏览现有画布文件。

VisualAnalog列出5个最近访问的画布文件。要访问该列表 并打开最近访问的文件之一,请选择"最近"(Recent)选项 卡。

单击"打开", VisualAnalog将打开选中的画布文件或画布模板。

单击"取消"(Cancel),将出现主表单,其中未打开画布。

#### 打开空白画布

要打开空白画布,请在类别树中找到"其他"(Other),然后 选择"空白画布"模板图标。单击"打开"。

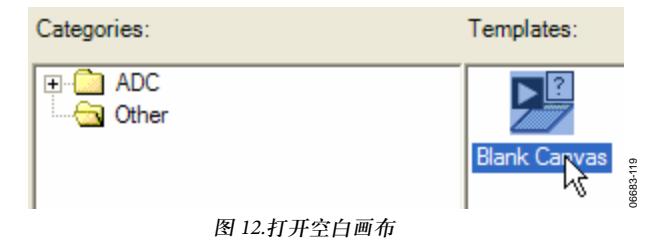

#### 使用主表单

VisualAnalog主表单基于MDI环境维护所有当前打开的画 布。屏幕左侧显示可用的"元件"(Components)(见图 14)。默认情况下,该表单停靠在左侧,但可以移动并停 靠在VisualAnalog程序的任意一角。另外,"元件"表单可以 浮动并移到屏幕上的任意位置,甚至可以移到VisualAnalog窗口之外。

#### 画布按钮

在打开或创建画布时,会同时在工具栏上创建相应的按 钮,每个按钮代表一个画布。这些就是画布按钮。您可以 使用这些画布按钮来选择或清空画布以进行更新。当按钮 显示为高亮时,表示画布将在下次更新时运行。您必须选 择画布才能运行。

画布按钮上显示的文本是画布的"显示名称"(Display Name)。要更改该属性,请依次选择"画布>属性"(Canvas > Properties)。

可以将主表单折叠起来(见图13)。当您希望节省屏幕空间,不需调整画布设置时,该功能十分有用。要折叠主表单,请单击主表单工具栏右侧的箭头。要展开表单,再次单击该按钮即可。

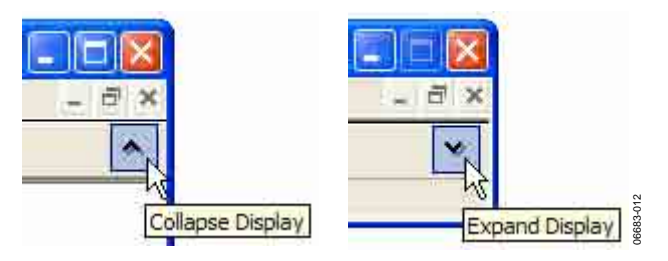

图 13.折叠和展开显示模式

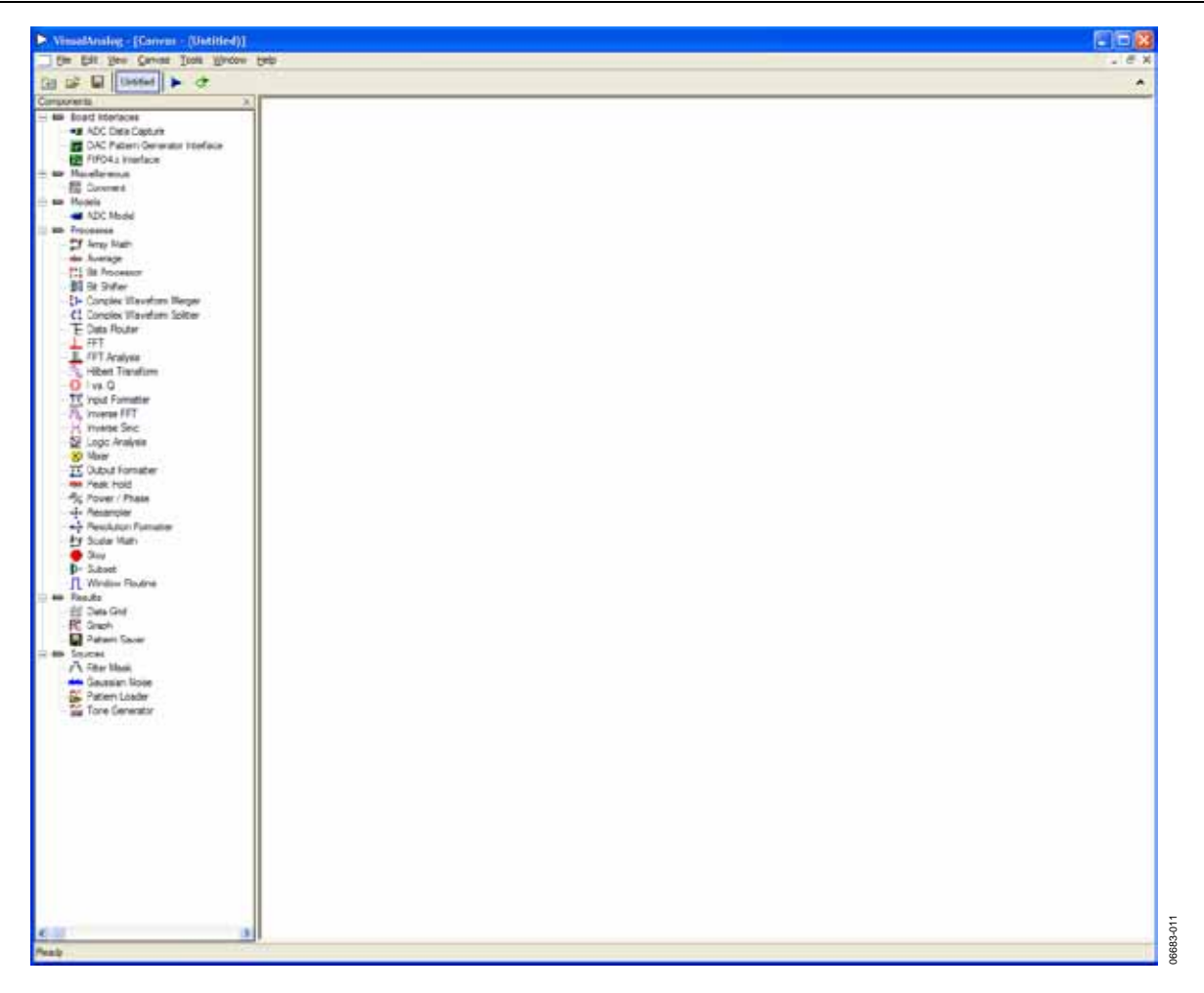

图 14. Visual Analog主表单

#### 设置画布属性

VisualAnalog允许对描述画布及画布行为的属性进行设置。要访问画布属性,请依次单击"画布>(显示名称)属性..."(Canvas > (Display Name) Properties...)。如果打开的 是空白画布, (显示名称)将显示为"无标题"(Untitled)。

| VisualAnalog -   | [Canvas            | : - (Un        | titled)]     |               |
|------------------|--------------------|----------------|--------------|---------------|
| 🚾 File Edit View | Canvas             | Tools          | Window       | Help          |
| Components       | Updat<br>Contir    | ie<br>nuous Up | F<br>odate C | :5<br>Ctrl+F5 |
| Board Interface  | Untitle<br>Capture | ed Prope       | erties       | k l           |

图 15. 画布属性菜单

使用"画布属性"(Canvas Properties)表单调整特定画布的属性。

| anvas Properti | *       | 8                           |
|----------------|---------|-----------------------------|
| Display Name:  | Untiled | Collapse Window when Opened |
| Description.   |         |                             |
|                |         |                             |
|                |         | OK Cancel                   |

图 16.画布属性表单

"显示名称"表示出现在画布按钮上的名称,即画布的标题。

| Display Name: | AD6645_105 | 06683-015 |
|---------------|------------|-----------|
| 图 1           | 7.显示名称     |           |

您也可以输入画布描述。

| Description:                                |           |
|---------------------------------------------|-----------|
| This canvas simulates a AD6645 105MSPS ADC. | 06683-016 |
| 图 18.描述                                     |           |

通过"打开时折叠窗口"(Collapse Window when Opened)选项,可以在将来打开相应画布时将主窗口折叠起来。该选项允许以较形式化的方式打开画布而不显示画布本身。

通过"锁定画布"(Lock Canvas)选项,可以锁定画布以避免 其布局被更改。选中该选项后,您仍然可以更改元件设 置,但无法改变画布的物理布局和连接情况。

#### 放置元件

要将元件放置在画布上,可以在"元件"树中双击相应项, 也可将该项拖放到画布上。拖放可以更加方便地控制元件 的放置位置。

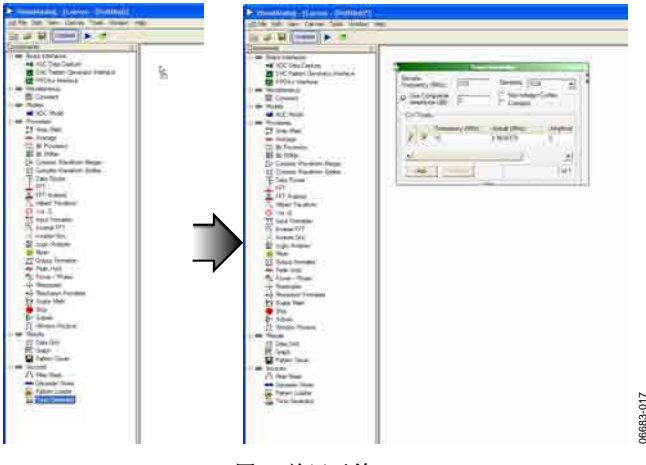

图 19.放置元件

图19显示的是元件放置示例,依次为:单音发生器(Tone Generator)、ADC模型(ADC Model)、输入格式器(Input Formatter)、数据路由器(Data Router)、窗口例程(Window Routine)、FFT、FFT分析(FFT Analysis)和图表(Graph)。

要了解各元件的简要介绍,请参见"元件概览"部分。不考 虑元件放置差异时,画布应类似于图20。

| Sample         Tone Generator           Sample         Frequency (MHz)         100         Samples: 1024         ▼           ✓         Use Composite         ✓         Non-integer Cycles         ▼           ✓         Amplitude (dB):         0         ✓         Complex                                                                                                    | 2     ADC Model     3     Input Formatter     4     Data Router       1     1     1     1     1     1 |
|----------------------------------------------------------------------------------------------------|----------------------------------------------------------------------------------------------------|
| CW Tones         Frequency (MHz)         Actual (MHz)         Amplitud           Ø         IV         10         9.9609375         0           Image: Add to the second second seco | 5 Window Routing                                                                                      |
|                                                                                                    |                                                                                                    |
|                                                                                                    |                                                                                                    |
|                                                                                                    |                                                                                                    |

图 20.元件放置示例

### 连接元件

要将两个元件相连接,请在一个元件输出节点与另一元件 输入节点之间放一条连接线,反之亦然。要放置新的连接 线,请利用下列方法之一:

- 单击节点,将线拖至另一元件,再次单击,连接成功。
- 将新线拖至另一元件。

如果线未连接,将显示为红色。连接妥当后,颜色会发生改变。

图21显示的是将"单音发生器"第一输出节点连接到"ADC模型"第一输入节点的过程。

该例中,另外放置了8条线。图22所示为画布在完成剩余 连接后的情况。您的画布应与图22相似。

| Tone G                                | enerator                  |               |   |   |         | ADC Model                     |   |
|---------------------------------------|---------------------------|---------------|---|---|---------|-------------------------------|---|
| Sample<br>Frequency (MHz): 100        | Samples: 1024             | •             | 3 |   |         |                               |   |
| Use Composite<br>Amplitude (dB): 0    | Non-integer C             | ycles         |   |   |         |                               |   |
| CW Tones                              |                           |               |   |   |         |                               |   |
| Frequency (MHz)                       | Actual (MHz)<br>9.9609375 | Amplitud<br>0 |   |   | Window: | Window Routine Blackman-Hamis | • |
| Add Remove                            |                           | 1 of 1        |   |   |         |                               |   |
| T 0                                   |                           | $\downarrow$  |   |   |         |                               |   |
| Sample<br>Frequency (MHz): 100        | Samples: 1024             | •             |   |   |         | ADC Model                     |   |
| I✔ Use Composite<br>Amplitude (dB): 0 | Non-integer C             | ycles         |   |   |         |                               |   |
| CW Tones                              |                           |               |   |   |         |                               |   |
| Frequency (MHz)                       | Actual (MHz)<br>9 9609375 | Amplitud      |   | ■ |         | Window Routine                |   |
| •                                     |                           | •             |   |   | Window: | Blackman-Harris               | • |
|                                       |                           |               |   |   |         |                               |   |

图 21. 连接元件

| Tone Generator                                                                                                    | ADC Model Input Formatter Data Router                                                                                                    |
|----------------------------------------------------------------------------------------------------|----------------------------------------------------------------------------------------------------|
| Sample<br>Frequency (MHz): 100 Samples: 1024                                                                                                    |                                                                                                    |
| Amplitude (dB): Complex                                                                                                    |                                                                                                    |
| Frequency (MHz)     Actual (MHz)     Amplitud       ∅     ✓     10     9.9609375     0       ▲     ▲     ▲     ▲       Add     Remove     1 of 1 | Window Routine     FFT     FFT Analysis       Window:     Blackman-Harris     Image: Constraint of the second second |
|                                                                                                    |                                                                                                    |
|                                                                                                    |                                                                                                    |

图 22.连接示例

连接和移动元件时,线将在画布上自动排定路线。如果框 图开始显得凌乱,请尝试重新组织部分元件,以强制线重 新排定路线。

要将现有连接线的一端连接至新节点,请执行下列步骤之 一:

- 单击节点,将线缆另一端拖至另一节点,再次单击, 连接成功。
- 将所选端拖至另一节点。

与真实连接线一样,VisualAnalog中的线也在元件间传递 信息。尽管多数情况下用户都了解这点,但连接线可能传 输多种不同数据类型中的一种。详见"数据类型概览"部 分。

#### 调整元件参数

有些元件的参数可以调整。以下步骤显示了如何产生简单 波形,以作为ADC模型的输入并显示FFT和时域结果。

 在"单音发生器"中,将"采样频率"(Sample Frequency (MHz))设为105,同时将"采样"(Samples)文本改成 16384,既可使用下拉箭头也可手动输入。将"使用复合 振幅"(Use Composite Amplitude (dB))更新至-1(因为您 评估的是ADC性能)。

|                                    | Tone G             | ienerator                 |           |
|------------------------------------|--------------------|---------------------------|-----------|
| Sample<br>Frequency (M             | /Hz): 105          | Samples: 16384            | •         |
| Use Comp<br>Amplitude              | oosite<br>(dB): -1 | Non-integer Cy<br>Complex | cles      |
| CW Tones                           |                    |                           |           |
| F                                  | Frequency (MHz)    | Actual (MHz)              | Amplitude |
| ► <b>▼</b> 1                       | 10                 | 9.99755859375             | 0         |
| <ul> <li>▲</li> <li>Add</li> </ul> | Remove             |                           | 1 of 1    |

图 23.单音发生器设置

2. 在"ADC模型"中,单击"设置"(Settings...)按钮并单击 "打开",浏览并选择"AD6645\_105.adc"模型文件。该文 件位于VisualAnalog安装路径下的子目录"Models\ADC" 中。模型打开时,文件名将出现在"模型文件"(Model File)文本框中,同时在"属性"(Properties)网格中显示有 关该模型的信息(见图24)。单击"确定"(OK)

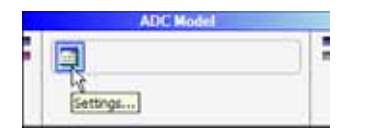

| etings             |         | Prop | series           |                 |
|--------------------|---------|------|------------------|-----------------|
| Spectral Center    |         |      | Specification    | Value           |
| Frequency (MHz):   | 5605375 |      | DLL Version      | 1.5.24          |
| Marriel Tener      |         |      | Part Name        | AD6645_105      |
| Nyquist Lone.      |         |      | Resolution.      | 14              |
|                    |         |      | Encode Max (MHz) | 105             |
| Serval Litter (pa) |         |      | Encode Min (MHz) | 30              |
|                    |         |      | Latency          | 3               |
|                    |         |      | Common Mode      | 24              |
|                    |         |      | Input Span       | 22              |
|                    |         |      | Cher Jitter      | 0.1             |
|                    |         |      | Jitter           | 0.1             |
|                    |         |      | Output Format    | Twos Complement |
|                    |         | 1.00 | Version          | 11(152)         |

图 24.ADC模型和设置表单

 在"输入格式器"(见图25至图27)中,单击"设置"按 钮,然后将"数字格式"(Number Format)改成二进制补 码。接下来将"分辨率"(Resolution)和"对齐"(Alignment) 都改成14。单击"确定"。

| Input Formatter |
|-----------------|
|                 |
| Settings        |

| Number Format: | Two's Complement |
|----------------|------------------|
| Bit Settings   |                  |
| Resolution:    | 14 🔅             |
| Alignment      | 14               |

图 25.输入格式器和设置表单

将光标置于角落的尺寸调整柄上,调节"图表"元件的大小,向外拖动以调大元件(见图26)。

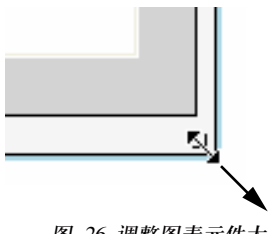

图 26.调整图表元件大

接下来,将光标置于垂直分隔条上方并拖到新的位置,以 调整"图表"元件左侧的"分析结果"(Analysis Results)面板(见 图27)。

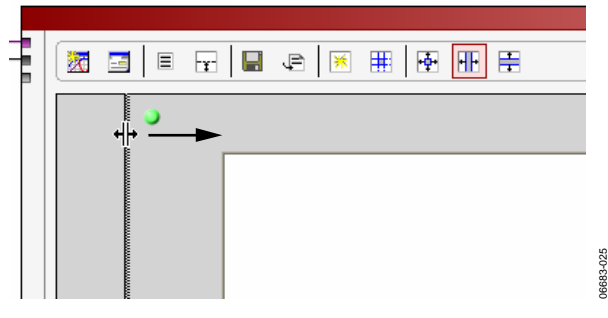

图 27.调整分析结果元件大小

注意,有2条连接线与图表元件相连。这是因为我们将 ADC采样和FFT结果都连接到了图表元件上。如果希望查 看数据的时域表示,请单击"切换其他图表"按钮,查看第 二个图表。

| Image: Second state     Image: Second state       Image: Second state     Image: Second state       Image: Second state     Image: Second state |        |       |     |       |         |          |  |
|----------------------------------------------------------------------------------------------------|--------|-------|-----|-------|---------|----------|--|
| Toggle Additional Plot                                                                                                    |        |       |     | Fi    | Ē       | *        |  |
|                                                                                                    | ⊡~ Inp | out 1 | Tog | gle A | dditior | nal Plot |  |

图 28.切换其他图表

#### 更新结果

完成所有必要调整后,就可以开始更新画布结果了。可以 通过三种方式更新画布。

- 按快捷键F5或Ctrl + F5。
- 选择菜单命令"画布"(Canvas),单击"更新画布"(Update or Canvas),然后选择"连续更新"(Continuous Update)。
- 在工具栏中单击"更新"(Update)或"连续更新"。

更新后, 画布应与图29相似。

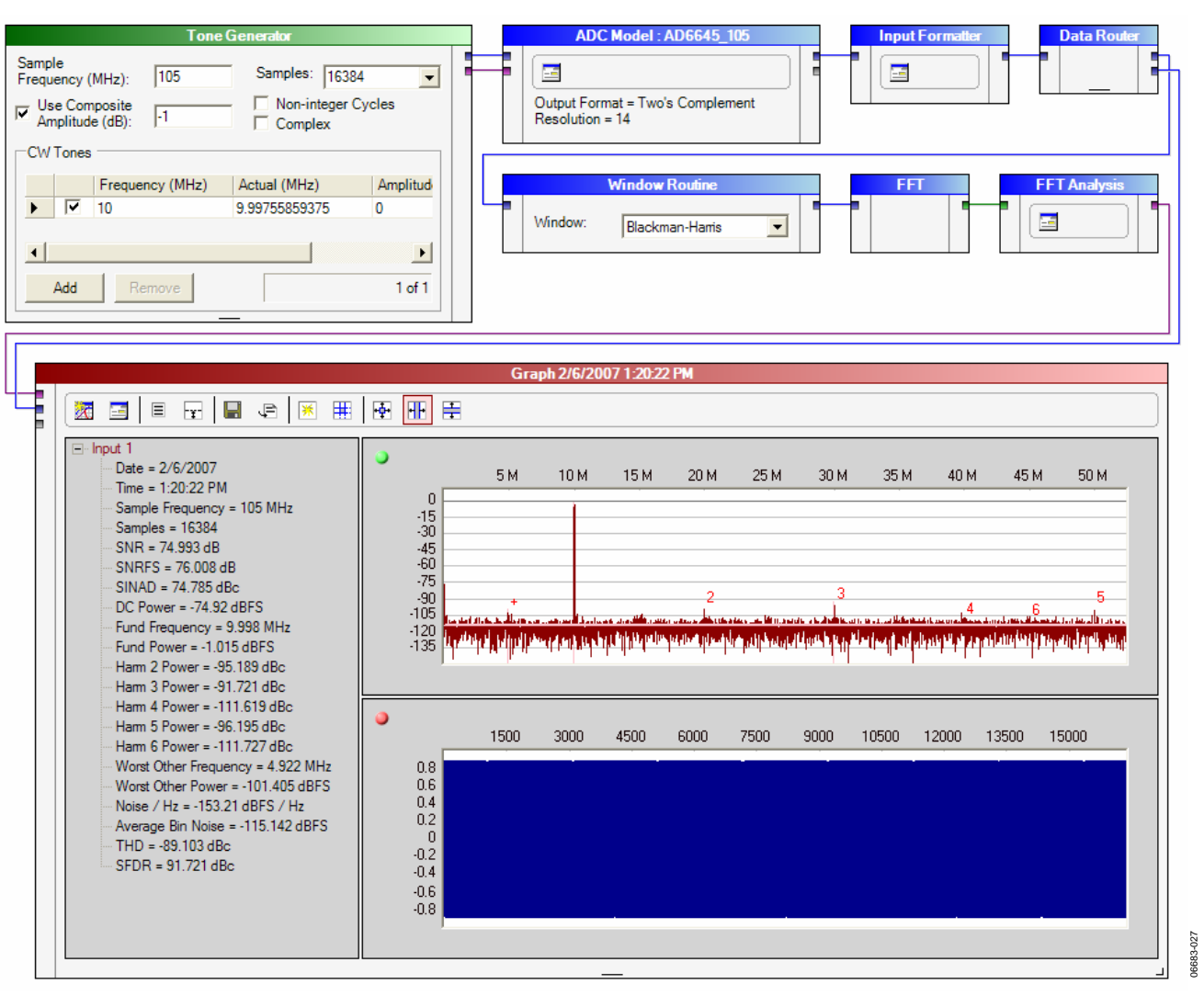

图 29.更新后的画布

#### 更改布局

多数情况下,更改布局时需要先选择对象。选择元件或连 接线时,请在对象上的某个地方单击鼠标。如果要选择某 个元件,一定要单击元件主体的某个地方(上方的头部始终 有效)。按下Ctrl键以选择或取消选择一个以上的对象。

您也可以通过在画布上画框来选择对象。在画布空白处按 下鼠标,拖动并在目标对象周围释放即可。

对象处于选中状态时,可以从画布上删除。单击"编辑" (Edit)并选择"删除"(Delete),也可按"删除"键来移除选中 项。

元件处于选中状态时,可以移至新的位置。按鼠标左键, 单击、按住并把选中的元件拖至空位置即可。连接的线会 自动作出相应的调整。 有些元件(如图表)可以调整大小。只需单击、按住并拖动 元件底部的尺寸调整柄即可。

您可以剪切、复制或粘贴元件和连接线到新的位置或其他 画布窗口。要剪切或复制,请选择目标元件。如果选中的 任何元件有连接,软件将同时复制连接线。使用菜单中相 应的"编辑"命令,也可使用Windows标准快捷键。剪切、 复制和粘贴请分别使用Ctrl+X、Ctrl+C和Ctrl+V。

您可以撤消(或重做)参数更改和布局更改操作。VisualAnalog提供最多5层用户操作的撤消堆栈和重做堆栈。

#### 使用菜单栏

菜单栏采用标准菜单格式,可以方便访问各种文件和执行 选项,如图30所示。

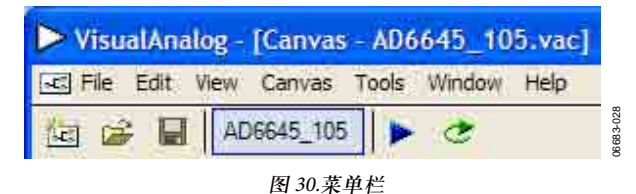

#### 文件(File)

新建(New)—打开空白画布以构建新的元件图。

打开(Open)—使用标准文件浏览器加载现有画布。

关闭(Close)—关闭当前画布。如果上次保存以后您更改了 画布,程序将询问是否在关闭前保存。

保存(Save)—以画布的当前文件名保存当前画布。如果画 布还没有名称,软件将在保存前要求输入文件名。

另存为(Save As)—以新的文件名保存当前模板。

最近文件(Recent Files)—显示最近打开或保存过的5个画布 文件。

退出(Exit)—退出VisualAnalog。

#### 编辑(Edit)

撤消(Undo)—最多可撤消最近的5个操作,包括删除、参数更改、元件放置、连接。

重做(Redo)—再次执行最近撤消的操作。

剪切(Cut)—将选中对象复制到剪贴板并从画布上删除。

复制(Copy)—将选中对象复制到剪贴板。

粘贴(Paste)—将对象从剪贴板放置到画布上。

全选(Select All)—选择画布上的所有项。

删除(Delete)—从画布上移除所有当前选中的项。

#### 视图(View)

元件(Components)—显示"元件工具"(Components Tool)表 单。

#### 画布(Canvas)

更新(Update)—在每个画布上执行元件流,运行当前选中的画布。

连续更新(Continuous Update)—使选中的画布连续运行。

开始后,"连续更新"菜单项将变成"停止更新"(Stop Update)。选择该项将停止所有处理。您可以使用"停止元 件"(Stop Component)自动停止连续更新。详见"停止元件" 部分。

属性(Properties)—显示当前激活画布(聚焦编辑的画布)可 编辑的属性。

#### 工具(Tools)

外部工具(External Tools)—显示一个表单,用户可从中选 择VisualAnalog可以打开的外部程序。用该表单添加可执 行项后,软件将在"工具"菜单下新添一个菜单项。

选项(Options)—打开VisualAnalog选项表单。

**窗口(Window)** 横向平铺(Tile Horizontally)—水平平铺画布。

纵向平铺(Tile Vertically)一垂直平铺画布。

层叠(Cascade)—层叠画布。

画布选择(Canvas Selection)—列出打开的画布。用户可以从 列表中选择画布进行编辑。

#### 帮助(Help)

用户手册(User Manual)—以关联PDF查看器打开本用户手册。

关于VisualAnalog (About VisualAnalog)—显示VisualAnalog 版本号等信息。

### 使用工具栏

通过工具栏可以快速访问与菜单栏相同的功能。

新画布(New Canvas)—打开空白画布以构建新的元件图。

06683-025

图 31.新画布按钮

打开文件(File Open)—使用标准文件浏览器加载现有画布。

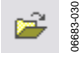

#### 图 32.文件打开按钮

保存文件(File Save)—以画布的当前文件名保存当前画布。 如果画布还没有名称,软件将在保存前要求输入文件名。

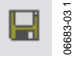

#### 图 33.文件保存按钮

更新(Update)—在每个画布上执行元件流,运行当前选中的画布。

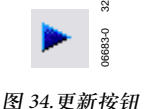

连续更新(Continuous Update)—连续运行选中的画布。开始后,"连续更新"菜单项将变成"停止更新"(Stop Update)。 选择该项将停止所有处理。您可以使用"停止元件"(Stop Component)自动停止连续更新。详见"停止元件"部分。

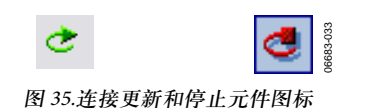

## 使用选项表单

选项表单含有会影响VisualAnalog行为的各种设置。要访问VisualAnalog选项,请单击"工具"菜单并选择"选项"。

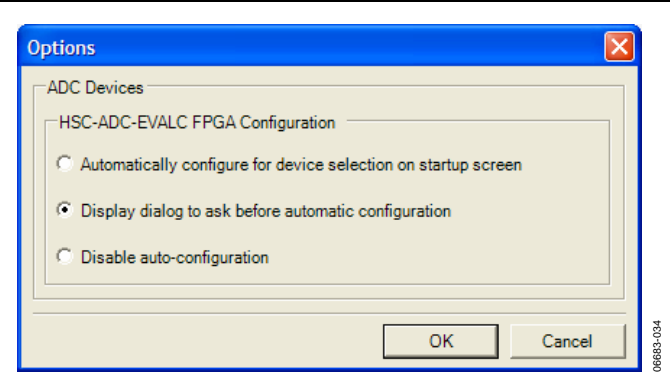

图 36.选项表单

#### ADC器件

"ADC器件"(ADC Devices)所含选项将在连接ADC数据采集 板时影响VisualAnalog的行为。

通过"HSC-ADC-EVALC FPGA配置"(HSC-ADC-EVALC FPGA Configuration)选择三个选项之一,即可调整HSCA D C-EVALC的自动FPGA配置选项。仅当从启动表单选择与 检测到的ADC器件相对应的模板时,这些选择才会起作 用。详见"使用启动表单"部分。

### 数据类型概览

VisualAnalog元件通过连接线传输信息。连接线本身可以 传递任何类型的数据,但多数元件输入对所支持的数据类 型存在限制。拥有输出的多数元件会将某类数据传递至下 一元件。

您可以将任何数据类型传递至"数据网格"(Data Grid)元件,该元件会显示该数据类型的重要部分。例如,当"数据网格"显示"真实波形数据"(Real Waveform Data),该元件 会显示采样列表。

#### 真实波形数据

真实波形数据由真实的采样阵列及采样频率构成。

#### 复合波形数据

复合波形数据由复合采样(I和Q)阵列及采样频率构成。

#### 真实FFT数据

真实FFT数据由作为真实波形数据结果的数据阵列及采样频率构成。

#### 复合FFT数据

复合FFT数据由作为复合波形数据结果的数据阵列及采样频率构成。

#### 分析数据

分析数据由分析结果、图表数据和格式信息构成。这类数 据的行为可能存在差异,具体取决于其输出元件。正常情 况下,这类数据被直接传递至"图表"元件,因为该元件显 示所有相关信息。如果将这类数据发送至"数据网格"元 件,则仅显示数据中的分析结果。

#### 值采集

值采集数据由参数和值对构成。元件利用这类数据来显示 信息。

#### 数值

数值仅含浮点数。但有些元件将这种数字当作整数处理。 "均值"(Average)和"峰值保持"(Peak Hold)元件都会输出一 个数值以指示当前序列已完成。"停止"(Stop)和"图表"元件 都将该值当作控制输入。有关数值应用的详情,请参见 "元件概览"部分。

#### 单音列表

"单音发生器"(Tone Generator)输出单音数据类型。单音列 表包含与产生的单音相关的频率、相位和振幅信息。

请注意,使用波形数据类型时,VisualAnalog中可能产生 两种数字格式,分别为归一化数据(多数处理元件使用这 种数据)和整数数据。

"ADC模型"(ADC Model)、"ADC数据采集"(ADC Data Capture)和"FIFO4.x接口"(FIFO4.x Interface)四种元件都输 出整数数据。在这些元件之后放置"输入格式器"(Input Formatter)元件以对数据进行归一化处理。

"模式保存器"(Pattern Saver)和"模式加载器"(Pattern Loader) 两种元件可根据应用需要,支持这两种数据类型。加载矢 量文件时,如果其格式不确定,请手动检查以确保如何处 理该文件。整数格式很容易识别,表现为文本可读整数或 十六进制值,归一化数据格式表现为文本可读浮点数。请 注意,VisualAnalog仅假定扩展名为.hex的文件为十六进制 格式。要输入十六进制值,请将扩展名更改为.hex。

最后,"DPG接口"(DPG Interface)始终需要整数格式。如果 波形尚未采用该格式,请在该元件之前放置一个"输出格 式"(Output Formatter)元件。

有关各种元件的详细要求,请参见"元件概览"部分。

## 元件概览

VisualAnalog提供多种元件以完成各种任务。部分元件具 有固定的运算模式,其他元件则具有众多可调参数,为定 制运算提供了可能。有些元件需要访问设置表单来调整参 数。要访问这些表单,请在元件上单击"设置"按钮。

### 评估板接口

以下各部分简要介绍元件功能。

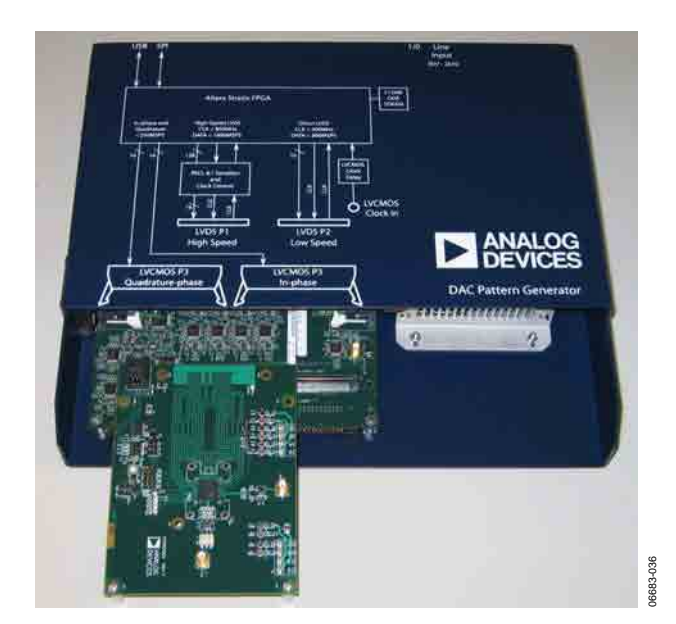

图 38.DAC模式发生器

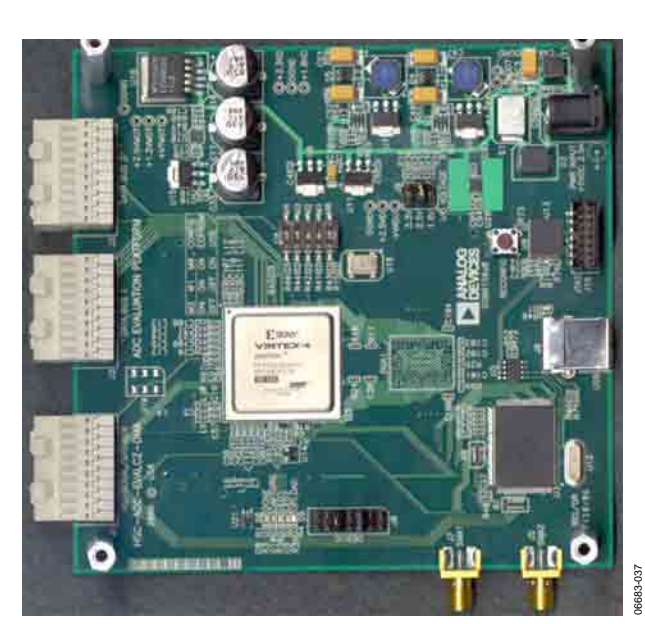

Settings...

图 37.设置按钮

图 39.HSC-ADC-EVALC(ADC数据采集板)

#### ADC数据采集

"ADC数据采集"(ADC Data Capture)元件负责从高速ADC数据采集板采集数据。该元件可连接多种ADC,包括带有电源及其他片上测量等专业输出的ADC。

如果希望在画布内执行处理,"输入格式器"必须始终置于 "ADC数据采集"元件之后。唯一例外是"逻辑分析"(Logic Analysis)。在将数据移至VisualAnalog环境时,"输入格式 器"将考虑ADC的分辨率和对齐信息。有关设置的"输入格 式器"的详情,请参见"输入格式器"部分。

多数ADI出品的ADC评估板都MSB对齐至16位,因此,"输入格式器"中的"对齐"(Alignment)框的数值应设为16位。 "输入格式器"中的分辨率应设为ADC本身的分辨率。"数字格式"(Number Format)应根据ADC的数据格式设置。

单击"设置"即可打开"ADC数据采集设置"(ADC Data Capture Settings)。

使用"一般"(General)选项卡设置所用器件以及待采集数据的参数。

| USB USB                                           | Called Contraction of Contract | a E         |
|---------------------------------------------------|--------------------------------|-------------|
|                                                   |                                | <b>_</b>    |
|                                                   |                                |             |
| ata Capture Settings                              |                                |             |
| ref   Board Settings  <br>animation Rounds        | Canad Tara                     |             |
| NUMBER OF ADD AND AND AND AND AND AND AND AND AND | Data                           | Langth      |
| C AD9230                                          | Ch. A Date                     | 76324       |
| Rebert                                            |                                |             |
| - Contract - Contract                             |                                |             |
| eck (vegeency (rentz) [250                        |                                |             |
|                                                   |                                |             |
|                                                   |                                |             |
|                                                   | Select Data (Ch. A Data        |             |
|                                                   | Adt                            | Renove Oesr |
|                                                   |                                |             |

捕获(Capture)—显示可用USB器件。使用该下拉框选择希 望使用的板。板的显示顺序与连接顺序一致。如果未发现 器件,请检查电缆和电源,并单击"刷新"(Refresh)。

ADC--显示所用ADC可用的特殊配置。请选择一项或使用 "默认"(Default)设置。

时钟频率(Clock Frequency (MHz)) —应设为器件的采样速率。

输出数据(Output Data)—确定元件将回传至画布的输出。 您可以选择多个输出以从多个核心ADC输出提供数据,或 者将相同输出传至画布上的多个过程,就像"数据路由器" (Data Router)元件一样。要修改"输出数据"的默认选项,请 使用"添加"(Add)、"移除"(Remove)和"清除"(Clear)按钮。 要添加新选择,只需从"选择数据"(Select Data)下拉框中选 择可用选项并单击"添加"即可。"移除"会删除现有"输出数 据"条目。"清除"将移除所有输出,允许添加全新的输出。 在"输出数据"中,将长度设为采集板FIFO的采样大小或目

标采样大小,二者中取较小者。正常情况下,HSC-ADC-EVALA和HSC-ADC-EVALB两种板采用的是32 KB器件。 可以将其重新配置为256 KB兼容器件。HSC-ADC-EVALC 板可以支持多种采样大小,具体取决于当前的FPGA配 置。

用"评估板设置"(Board Settings)选项卡设置与评估板相关的参数。

| recel loars setings  | Maximum Full Term (res) |              |
|----------------------|-------------------------|--------------|
| FPGA<br>Program Fale |                         | Boose. Nogam |
|                      |                         |              |
|                      |                         |              |

图 41.ADC数据采集设置表单,评估板设置选项卡 "FIFO填充"(FIFO Fill)可调整在用ADC数据填充片上FIFO 时所使用的参数。正常情况下,软件将向FIFO发送填充命 令并等待指定量的时间,然后再读取数据。您可以通过在 "填充延迟"(Fill Delay (ms))选项中填入所需量来设置延迟时 间。

如果时钟速率较慢,可以轮询FIFO以获取满量标志,该标 志表示FIFO已满。选择"轮询满量标志"(Poll Full Flag)复选 框,并设置"最大轮询时间"(Maximum Poll Time),以在软 件未收到满量标志的情况下在一定时间后停止轮询。请注 意,不推荐HSC-ADC-EVALC使用该设置,因为FPGA配 置可能不会使用满量标志。

FPGA允许专门针对HSC-ADC-EVALC板调整FPGA设置。 在"程序文件"(Program File)文本框(单击"浏览"(Browse)从 磁盘上选择)输入固件文件并单击"程序"(Program),即可 通过USB接口对片上Xilinx<sup>\*</sup>FPGA进行编程。您可能不时收 到针对特定ADC的FPGA固件更新文件,请通过这种方法 手动编程。FPGA固件文件的扩展名为.bin。

图 40.ADC数据采集和设置表单,一般选项卡

### DAC模式发生器接口

"DAC模式发生器接口"(DAC Pattern Generator Interface)通过标准的USB接口与物理DPG板相连。该工具处理将数据从软件数据集(矢量)移至硬件时所需要的全部硬件接口和数据格式化问题。有关DPG的更多详情请访问www.analog.com。请注意,任何时刻都只能连接一个DPG。在VisualAnalog中配合使用DPG和其他USB器件时,切记先连接DPG。

| - · · | 1 |
|-------|---|
|       |   |

"DAC模式发生器接口"元件要求与DAC的分辨率、位对齐 和数据格式相匹配的无符号数据。使用经VisualAnalog处 理的数据时,需要利用"输出格式器"(Output Formatter)根 据DAC要求的数字格式和分辨率对数据进行格式化处理, 以供DPG器件利用。如果设置不正确,向DAC发送错误数 据,结果会造成性能错误。请查看DAC产品数据手册,确 保输出格式器设置正确。有关设置的"输出格式器"的详 情,请参见"输出格式器"部分。

#### DAC模式发生器控制表单

在"DAC模式发生器接口"上单击"设置"(Settings),打开 "DAC模式发生器设置"(DAC Pattern Generator Settings)表 单。您可以利用该表单调整DPG设置和控制模式回放。表 单由四个选项卡构成:设置(Setup)、调谐(Tuning)、调试 (Debug)和Tx配置(Tx Config)。

### 设置

用"设置"选项卡将DPG设为所需操作模式,并控制数据回放设置。

| ort         | P1+11/D5 Cataland | -  | Mode         | Ilmat     | - |
|-------------|-------------------|----|--------------|-----------|---|
|             |                   |    |              | 1. Marine | - |
| ata Playboc | k .               |    |              |           |   |
| tert Offset | 10                |    | Play Length: | 0         | _ |
| lode:       | Loop              | ¥  | Court        | 1         | - |
| 11          | Trank             | 14 | 1.2254       | 12        |   |

图 43.设置选项卡

通过"配置"选项卡,您可以将DPG设为所需操作模式。

#### 表1.DPG工作模式

| <u>*</u>     | <b>措</b> -+ |
|--------------|-------------|
| 「「「」」        | <b> </b> 俣氏 |
| P1:串行化LVDS   | 时钟对齐        |
|              | 时钟居中        |
| P2: 直接LVDS端口 | SDR         |
|              | DDR: 居中     |
|              | DDR: 同步     |
| P3: LVCMOS   | 单端口         |
|              | 双端口         |

"数据回放"(Data Playback)控制回放设置和启动/停止回放, 当控制配置完成且数据加载后即会激活。

#### 表2. 数据回放控制

| 控制          | 描述                                                                                                    |
|-------------|----------------------------------------------------------------------------------------------------|
| 启动偏移        | 指定相对于第一个矢量数据值的回放起始位<br>置。须为256位(32个字节)的倍数。                                                                           |
| 播放长度        | 指定数据的回放长度,须为256位(32个字节)的<br>倍数。                                                                                      |
| 模式          | 设置所需回放模式,具体如下:<br>循环(Loop)-播放并重复文件内容直到会话停止。<br>计数(Count) - 根据"计数"字段中指定的次数播放<br>和重复文件内容。<br>一次(Once)-文件内容仅在输出端口上播放一次。 |
| 计数          | 指定回放次数,仅当选中计数模式时激活。                                                                                                  |
| 状态指示器       | 向用户提供一般回放状态信息。                                                                                                    |
| 播放/停止<br>按钮 | 开始/停止回放会话,必须加载矢量。                                                                                                    |

#### 调谐

"调谐"(Tuning)选项卡含有与数据和时钟调谐相关的控制 项。

| -Serialized LVDS Tuning |         |      |
|-------------------------|---------|------|
|                         | Re-Tune |      |
| LVOMOS Turinti          |         |      |
| Defay (x10pe) [100      |         | List |
|                         |         |      |
|                         |         |      |
|                         |         |      |
|                         |         |      |

图 44.调谐选项卡

"串行LVDS调谐"(Serialized LVDS Tuning)含有与串行LVDS端口调谐相关的控制项。

#### 表3. 串行LVDS调谐控制

| 控制   | 描述                     |
|------|------------------------|
| 重调按钮 | 手动触发器,用于在串行LVDS端口上重调时钟 |
|      | 和数据位。对齐类型取决于选中的模式(对齐或  |
|      | 居中)。回放开始时,调谐将自动执行。     |

"LVCMOS调谐"(LVCMOS Tuning)含有与LVCMOS端口调 谐相关的控制项。

#### 表4. LVCMOS调谐控制

| 控制   | 描述                                                 |
|------|----------------------------------------------------|
| 延迟   | 指定所需延迟值,范围为0至1023(0x3FF),单位<br>为10 ps。允许偏差约为10 ns。 |
| 加载按钮 | 手动触发器,用于加载针对LVCMOS端口上的时<br>钟和数据位指定的延迟值。            |

#### 调试

"调试" (Debug)选项卡用于验证DPG的功能。

| etup   Turing Debug   Tx (<br>Frequency Counter | Contig      |           |
|-------------------------------------------------|-------------|-----------|
| P1 : LVDS Serialized                            | Frequency ( | Hz)<br>Go |
| and a state of the                              | 24,1        |           |
|                                                 |             |           |
|                                                 |             |           |
|                                                 |             |           |
|                                                 |             |           |

图 45.调试选项卡

"频率计数器" (Frequency counter)用于从DPG回读频率 计数器值,以确保器件正常运行。

#### 表5.频率计数器控制

| 控制    | 描述               |
|-------|------------------|
| 端口选择  | 在回读频率之前选择所用的输出端口 |
| 频率指示器 | 显示从DPG回读的频率      |
| 执行按钮  | 从DPG回读频率计数器值     |

### Tx配置

"Tx配置" (Tx Config)选项卡含有针对各传输功能的控制项。

| Enabled |    | Q |  |
|---------|----|---|--|
|         | 0  |   |  |
|         | 0  |   |  |
|         | 0  |   |  |
|         | 10 |   |  |

图 46.Tx配置选项卡

"空闲模式"(Idle Pattern)指定无回放时的传输模式。可 产生四采样模式。模式中的四采样值将顺序播放,然后循 环、重放直到回放矢量文件或功能被禁用。

#### 表6.空闲模式控制

| 控制         | 描述                                             |
|------------|------------------------------------------------|
| 启用         | 启用/禁用空闲模式发生功能。禁用时,输出端口<br>将播放零值。               |
| 空闲模式<br>文本 | 指定模式值,运行于双流模式时,必须为两个数<br>据流各指定四个模式。值按从上到下顺序播放。 |
| 更新按钮       | 更新DPG中的空闲模式。                                   |

#### 模式限制

DPG可用于播放广泛的用户矢量模式,但对数据存在一些 基本限制。

- 输出矢量的采样大小必须为16的倍数。
- 最小矢量长度值为640。
- DMM插口中的可用存储器容量限制了最大矢量长度。每个采样占用两位存储器空间。复合采样在存储器中相当于两个采样。

#### FIFO4.x接口

FIFO4.x接口元件处理ADC采集板与软件包之间的所有接 口操作,将数据从硬件移至软件数据集(矢量)。该接口出 于兼容性考虑而设。首选的ADC接口为ADC数据采集元 件。

有关详情请访问www.analog.com/fifo。

| FIFO4.x Interface              |   |
|--------------------------------|---|
| Sample<br>Frequency (MHz): 100 | E |
| Samples: 1024                  |   |
| Device                         |   |
| No Devices Present 💌 🦟         |   |
| Channel Select                 |   |
| I A: U201 I B: U101            |   |
| 1                              |   |

图 47.FIFO4.x接口

您可以使用ADC数据采集板从高速ADC采集数据。与数据 采集板的接口通过USB实现。

FIFO配置可以设置采样速率和采样大小。虽然采样速率是 相对而言的,但采样大小不得超过FIFO上的可用物理存储 器容量。正常情况下,HSC-ADC-EVALA和HSC-ADC-EVALB两种板采用的是32 KB的FIFO器件。如果需要更大 的容量,可以用256 KB的管脚兼容的芯片来代替32k芯片。 HSC-ADC-EVALC板可以支持多种采样大小,具体取决于 当前的FPGA配置。 另外,您可以选择相应通道以启用相关器件。该接口支持 双通道和单通道器件。在元件右侧的输出节点可以访问 ADC输出数据。A通道和B通道独立输出,其中A通道的数 据从顶部节点输出,B通道数据从底部节点输出。

如果希望在画布内执行处理,"输入格式器"必须始终置于 "ADC数据采集"元件之后。唯一例外是"逻辑分析"(Logic Analysis)。在将数据移至VisualAnalog环境时,"输入格式 器"将考虑ADC的分辨率和对齐信息。有关设置的"输入格 式器"的详情,请参见"输入格式器"部分。

多数ADI出品的ADC评估板都MSB对齐至16位,因此,"输入格式器"中的"对齐"(Alignment)复选框的数值应设为16位。"输入格式器"中的分辨率应设为ADC本身的分辨率。 "数字格式"(Number Format)应根据ADC的数据格式设置。

### 元件模型

许多情况下,可能需要使用器件模型而非真实器件,比如 无测试硬件可用时,或者器件处于预选阶段时。无论哪种 情况,VisualAnalog均支持转换器模型和物理硬件,使得 构建虚拟测试平台成为可能。目前,仅有基于ADI公司 ADIsimADC<sup>™</sup>平台的ADC模型。这为模型和评估平台提供 了一种无缝集成模式。也可以同时包括模型和真实器件, 以比较预测性能和实际性能。

#### ADC模型

"ADC模型"(ADC Model)元件与ADIsimADC连接,来模拟 ADC的性能。该模型接口可实现从模拟域到数字域的转 换。要访问"ADC模型设置"(ADC Model Settings),请单击 "设置"(Settings)。

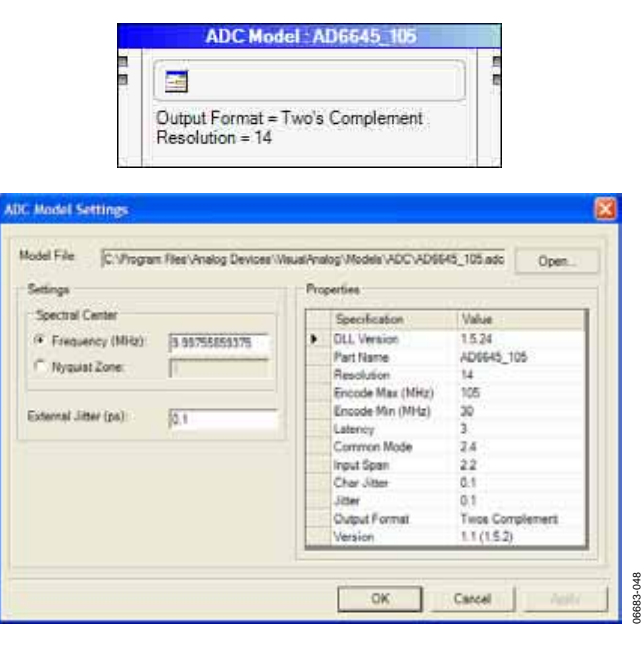

图 48.ADC模型和设置表单

该模型接口允许选择所需模型,设置模拟输入范围(实际 模拟频率可以检测到,也可通过选择奈奎斯特频率区覆盖 该频率),和设置任何外部时钟抖动——默认值为ADI公司 进行特性测试时使用的值。内部器件抖动将自动包括 且不能更改。有关ADIsimADC的更多详情,请访问 www.analog.com/adisimadc。

使用"ADC模型"元件时,左侧的两个输入端分别代表顶部 的输入波形和底部的单音列表。连接VisualAnalog"单音发 生器"(详见"单音发生器"部分)时,ADIsimADC<sup>™</sup>模型的输 入端将直接映射到"单音发生器"的输出端。"ADC模型"元 件通过单音列表输入来设定频谱中心频率。在将输入端连 接至其他元件时,可以不连下面的输入端,手动输入频谱 中心。

如果希望在画布内执行处理,"输入格式器"必须始终置于 "ADC模型元件"之后。唯一例外是"逻辑分析"(Logic Analysis)。在将数据移至VisualAnalog环境时,"输入格式 器"将考虑ADC的分辨率。有关设置的"输入格式器"的详 情,请参见"输入格式器"部分。

ADI公司出品的所有模型均已LSB对齐,"输出格式器"中的 "对齐"(Alignment)复选框应设为模型本身的分辨率。"输入 格式器"中的分辨率也应设为模型本身的分辨率。请注 意,在配合"ADC数据采集"(ADC Data Capture)元件使用 "输入格式器"时,对齐设置有所差异。数字格式应根据 "ADC模型"的数据格式设置。

### 元件处理

这些功能模块提供与转换器测试相关的基本数字处理功 能,它们支持层叠,以构建更加复杂的评估过程。

### 数组操作

"数组操作"(Array Math)元件对两个或以上输入执行数组算 术运算。数组可以相乘,也可以相加,但大小必须相同。

|         | Array Math |   |   |       |
|---------|------------|---|---|-------|
| Method: | Multiply   | - | E | 3-049 |
|         | _          |   |   | 0668  |

图 49.数组操作

### 均值

"均值"(Average)元件根据提供的数据计算频谱均值。元件 中的指示器均值总数中有多少均值已经出现过。要设置均 值总数,请单击"设置"(Settings)按钮。要重置均值系列, 请单击"重置"(Reset)按钮。

|                | Average    |      |
|----------------|------------|------|
|                | 🔭 0 of 10  |      |
| Average Setti  | ngs        |      |
| Number of Iter | ations: 10 |      |
| ОК             | Cancel     | 1965 |

图 50.均值和设置表单

"均值"元件在进行连续更新时效率最高。此时将出现移动 均值,均值运算继续进行,直到用户停止画布或运行次数 等于终端计数为止。第二种情况下,"均值"元件将重复另 一个均值系列,直到停止模块以程序模式中止画布为止。

"均值"元件有两个输出。顶部的输出为移动均值FFT数 据。第二个输出为一数值,通过计算非零值来指示均值元 件何时达到终端计数。

"停止"(Stop)元件(详见"停止"部分)可以利用"均值"元件提 供的终端值来中止"连续更新(Continuous Update)。此时, 当"停止"元件收到非零值并中止画布时,最后的更新表示 最终均值。 其他元件可以将终端值作为一个仅对非零值执行处理的指 示器。有关如何配合该终端值利用"图表"(Graph)元件,详 见"图表"部分。

### 位处理器

"位处理器"(Bit Processor)使数据集翻转(LSB到MSB,反之 亦然)或反转。使用经VisualAnalog处理的数据时,"输出 格式器"应位于该元件之前,以特定数字格式和分辨率对 数据进行格式化处理。除运算选择以外,"位分辨率"(Bit Resolution)应等于所需精度。

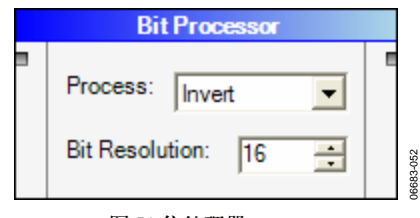

图 51.位处理器

#### 位偏移器

"位偏移器"(Bit Shifter)元件用于以位为单位使数据集上下 偏移指定的位数。这等效于用2的幂进行乘法或除法运 算。同时还须根据需要设置"位分辨率"和"偏移"(Shift)量。 使用经VisualAnalog处理的数据时,"输出格式器"应位于该 元件之前,以特定数字格式和分辨率对数据进行格式化处 理。

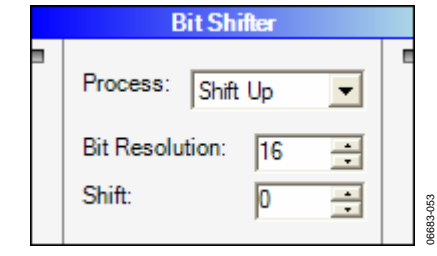

图 52.位偏移器

### 注释

"注释"(Comment)元件允许用户在画布上显示注释,可用 于记录信号流、选项或其他操作。该元件不起运算作用。 要编辑"注释",请单击省略号(...)并输入所需文本。您可 以根据注释需要调整表单的大小。需要注意的是,注释框 在未选择时是不可见的,只会显示文本。要查找框的位 置,请点击文本以使框高亮显示。

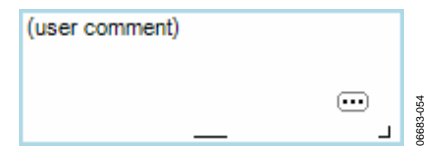

图 53.注释

### 复数波形合成器

"复数波形合成器"(Complex Waveform Merger)元件将两个 真波形合成为一个复数波形。实数位于顶部,正交输入位 于底部。

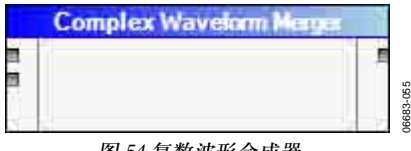

图 54.复数波形合成器

#### 复数波形分路器

"复数波形分路器"(Complex Waveform Splitter)将复数波形 分成两个真波形。实输出位于顶部,正交输出位于底部。

| Complex Waveform Splitter |  |
|---------------------------|--|
|                           |  |

图 55.复数波形分路器

#### 数据路由器

"数据路由器"(Data Router)元件将单个输入传送至多个目的 地,支持所有数据类型。使用其两个输出端时,该元件会 自动添加新输出。您可以调整其大小,以容纳更多输出。

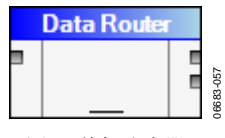

#### FFT

图 56.数据路由器

FFT元件在时域和频域之间转换实数数据或复数合数据。 该元件在数据大小为2的幂时效率最高。但同时也支持2的 非幂数据。

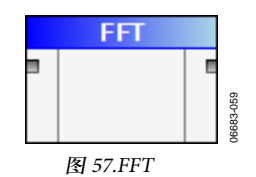

#### FFT分析

"FFT分析"(FFT Analysis)元件根据用户规格对FFT输入数据 进行数字分析,并输出分析数据。默认情况下,分析包括 ADC和DAC的正常分析。该元件可以根据任何具体规格进 行定制,这一点将在后文详述。要针对您的应用配置分 析,请单击"设置(Settings)。

|    | FFT Analysis |  |
|----|--------------|--|
|    |              |  |
| 85 |              |  |
| 4) |              |  |
| •  | -1 Websitzs  |  |
|    | IP SFDR      |  |
|    | JF THO       |  |

P Average Sin N

SNRFS IFUIL-SO

SHLLD

图 58.FFT分析设置表单,一般选项卡 要访问"FFT分析"(FFT Analysis)设置,请单击"设置"。

用"一般"(General)选项卡恢复预设的FFT分析类型。目前, 预设分析列表包括"单音分析"(Single-Tone Analysis)、"双音 分析"(Two-Tone Analysis)和"基本DAC分析"(Basic DAC Analysis)。

DK Emod

要使用或初始化至预设分析,请在下拉框中选择相应类型 并单击"初始化"(Initialize)。退出表单,保持默认设置,或 根据需要进行更改。

在"报告"(Report)框中,您可以启用或禁用FFT数据的常用 计算。

您可以用"用户定义"(User-Defined)选项卡(见图60)调整 和定制对FFT数据进行的具体计算。VisualAnalog支持几乎 所有FFT分析。

| Rene:        | Symbol   | Locete          | Fred (MHz) | Single-Side Band |         | Use Power As.   | Fover |
|--------------|----------|-----------------|------------|------------------|---------|-----------------|-------|
| DC           |          | Frequency       | 0          | ¢                | Sint    | Spur, Exclude   |       |
| Fund         |          | Max. Power      |            | 10               | Bee     | Reference       |       |
| Harm 2       | 3        | Frequency       | 2 * fund   | 3                | Bea     | Harmonic        |       |
| Harm-3       | 3        | Frequency       | 3* Nerd    | 3                | Rey .   | Hammie          |       |
| Harm 2       | 4        | Frequency       | #*fund     | 3                | Bine    | Harmonic        |       |
| Ham-5        | :5       | Frequency       | 5*fund     | 3                | Bee     | Hannohic        |       |
| Marrie R     | 18       | Francis         | C*Lord     |                  | East    | Manmanin        |       |
| colourily in | 177      | 1.15562617248   | op. Theory |                  | ( perce | Culturation and |       |
| Worst Other  |          | Next Max. Power | 9. 16079   | 3                | Ber.    | Spur Molude     | -     |
| Worst Other  | <u>y</u> | Neet Max Power  | £. 1009    | 5.7m             |         | Spur Include    |       |

图 59.FFT分析设置表单,用户定义选项卡

"用户定义"选项卡的网格中列出了"FFT分析"元件对输入数 据执行的各种运算。请注意,例程自上而下按顺序执行这 些运算。

名称(Name)—设置该计算的显示名称。该显示名称出现在 软件向用户报告结果的地方,比如在"图表"(Graph)元件 中、"数据网格"(Data Grid)中,也可输出到文件。可以是 字母、数字和符号的任意组合。如果显示名称为空,软件 不会显示结果。

符号(Symbol)—出现在FFT图表显示中的字符。可以是单个字符,也可以是字符串,视应用需要而定。

查找(Locate)—确定频谱分量的查找方式。支持三种方式, 取决于具体应用。

- 频率(Frequency)—以精确频率查找频谱分量(单位: MHz)。必须确保采样速率设置正确,否则,计算出的频率可能有错。模拟频率,如果大于奈奎斯特频率,将自动进行混叠处理以确保正确显示中。
- 最大功率(Max Power)—在FFT频谱中查找频谱分量。这 对频率经常变化的满量程、单音测试最为有效。如果 信号为调制波形,这种方法不如"频率"可靠。
- 第二大功率(Next Max Power)—查找列表中此前未选择 的第二大信号。这对查找各种杂散信号音非常有用, 比如单音分析中的最差杂散(worst other spur)。使用该 选项时,务必将该项置于频谱中所有其他项之后。

频率(Freq) (MHz)—当"查找"方法设为"频率"时,分析将使 用"频率(MHz)"栏。该文本可以是常数,也可以是使用任 意常数组合或先前定义变量的简单表达式。支持的运算有 加、减、乘、除和幂五种。系统定义常数只有fS一个,代 表频率采样速率。

有效的表达式包括"2 \* fund"(假定前面已定义"fund")、"2 \* f2 - f1"(假定前面已定义f1和f2)和"fS - fund"(假定前面已定义"fund")。另外, "2.3"等简单常数同样有效, 如"f1 - 2.3"。同时支持括号, 以强制改变运算顺序, 如"(2 \* (f2 - f1))"。

如果"查找"方法未设为"频率",例程将忽略该栏。

单边带(Single-Side Band)-确定运算中包括的仓数。文本表 单可以是常数,也可以是简单表达式。单位可以是仓或 MHz,取决于下一栏的设置。

将功率用作(Use Power As)—为分析定义的积分的可选操作 有六个。

- 基准(Reference)—确定基波能量。如果基准超过一项, FFT分析将把这些能量相加。在超过一个信号可能贡献 基准功率的情况下进行测试时,可使用该选项。
- 谐波(Harmonic)—确定一个元件,以基于"基准"测量其 功率。确定为谐波的信号将包含在SINAD测量和THD 测量中。
- 杂散,不含(Spur, Exclude)—确定不得以噪声纳入总计 算而是当作杂散报告的频谱内容。在来自外部源的杂 散信号对性能造成危害时,可使用该选项。利用该选 项可以消除杂散信号对整体性能的影响。
- 杂散,包含(Spur, Include)—确定应以噪声纳入总计算 但杂散意义不大的频谱内容,包括最差其他杂散等。
- 噪声(Noise)—确定应为频谱噪声带的频谱内容。该设置可用于窄带噪声计算。
- 移除(Remove)—确定将从下一步计算中移除的频谱内 容。该设置同时从一般FFT计算中将频带移除。
- 自定义(Custom)—确定自定义功率计算。在进行上述计 算法无法表示的功率计算时,可使用该设置。

功率(Power)—当"将功率用作"法设为"自定义"时,分析将 使用"功率"栏。文本格式与"频率(MHz)"栏相似,同时支 持常数和简单表达式。此栏也可使用先前定义好的变量。 在此栏中,变量代表其对应项的功率。

变量(Variable)—变量定义测量中用到的局域变量,代表对 应线路上的元件。定义后,在所有下列计算中都有效。如 果引用"频率(MHz)"或"单边带"栏中的变量,例程将使用 计算结果的频率部分。如果引用"功率"栏中的变量,例程 将使用计算结果的功率部分。

请注意,定义之前不得在列表中使用变量。因此,请将所 有已定义变量置于其应用之前。

#### 希尔伯特转换

"希尔伯特转换"(Hilbert Transform)对实数波型进行希 尔伯特转换,以计算复合波形。其输出为复合波形,由I路 实部输入波形和Q路正交输入波形构成。

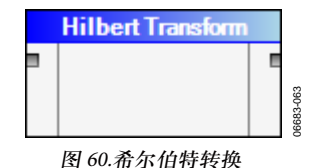

### 输入格式器

"输入格式器" (Input Formatter)将输入数据从整数类数 据转换成VisualAnalog多数处理模块支持的归一化格式。 要设置格式,请单击"设置" (Settings)。

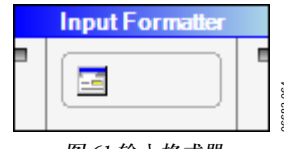

#### 图 61.输入格式器

该元件将格雷码(Gray Code)、无符号偏移(Unsigned Offset)、二进制补码(Two's Complement)和有符号 (Signed)等格式的整数输入转换成有符号的归一化数据。 分辨率和位对齐应与输入数据匹配。要了解如何优化设置 这些参数,参见"ADC模型"、"ADC数据采集"、 "FIFO4.X接口"和"模式加载器"等部分。

| Bit Settings |      |  |
|--------------|------|--|
| Resolution:  | 16 🛨 |  |
| Alignment    | 16 🕂 |  |

### 反FFT

"反FFT" (Inverse FFT)将复合频率数据转换成实数时间 波形或复数时间波形。

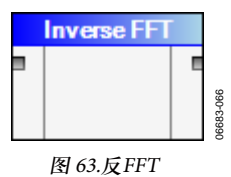

#### 反SINC

"反Sinc"(Inverse Sinc)将反sinc应用于时域序列。输入和输 出都是时域序列。该功能可用于纠正将数字数据重新转成 模拟域时产生的幅度滚降和频率。该函数可在最大范围内 提供最大平坦度。

| Inverse Sinc | ; |       |
|--------------|---|-------|
|              |   |       |
|              |   |       |
|              |   | 00000 |
| 图 64.反 Sinc  |   |       |

#### I与Q

"I与Q"(I vs. Q)元件将复合时域输入数据格式化为星座图形 格式。该元件输出的分析数据,如果绘成坐标图,在y轴 上表现为Q数据,x轴上表现为I数据。

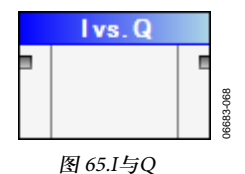

#### 逻辑分析

"逻辑分析"(Logic Analysis)对数据进行格式化处理,以显示 为逻辑分析。设置"高位"(High Bit)和"低位"(Low Bit)字 段,以表示有效位的范围。

| Logic Analysis |   |
|----------------|---|
|                | E |

| High Bit: | 15 📫 | 0  |
|-----------|------|----|
| Low Bit:  | 10 ± | Ľ. |

#### 图 66.逻辑分析和设置表单

使用经VisualAnalog处理的数据时,"输出格式器"应位于 "逻辑分析"元件之前,以特定数字格式和分辨率对数据进 行转换。如果数据已经是来自文件的整数格式,则无需在 该元件之前设置"ADC模型"或者"ADC数据采集"、"输出格 式器"。

#### 混频器

"混频器"(Mixer)对输入波形进行复合频率转换,产生实数 输出或复数输出。对于复数输入,必须激活复数输出选 项。频率转换可以为正,也可为负。

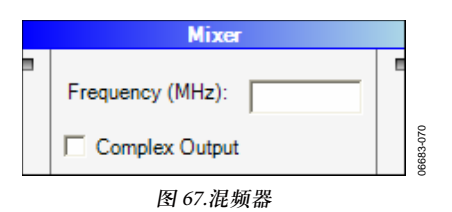

### 输出格式器

"输出格式器"(Output Formatter)将归一化VisualAnalog数据 转换成DPG和模式保存器使用的整数格式。

可能的输出格式包括格雷码、无符号偏移、二进制补码和 有符号等。根据需要调整输出位分辨率和对齐。

| 0<br> <br>     | utput Formatter |          |
|----------------|-----------------|----------|
| Output Formatt | er Settings     |          |
| Number Format  | Signed          | <b>F</b> |
| Bit Settings   |                 |          |
| Resolution:    | 16 🛨            |          |
| Alignment      | 16 🛨            |          |
| ОК             | Cancel          | 9683-072 |

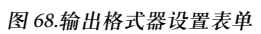

### 峰值保持

"峰值保持"(Peak Hold)基于提供的数据计算峰值数据。元 件中的指示器指示比较总数中有多少次迭代已经出现过。 要设置均值总数,请单击"设置"按钮。要重置峰值保持序 列,请单击"重置"(Reset)。

"峰值保持"元件在进行连续更新时效率最高。此时将出现 移动峰值保持,峰值保持运算继续进行,直到用户停止画 布或运行次数等于终端计数为止。第二情况下,"峰值保 持"元件将重复另一个迭代系列,直到停止模块以程序模 式中止画布为止。

|           | Peak H        | old     |   |
|-----------|---------------|---------|---|
|           | <u> </u>      | 0 of 10 |   |
| Peak Hold | Settings      |         |   |
| Number o  | f Iterations: |         | * |
| ОК        | Cance         |         |   |

#### 图 69.峰值保持设置表单

"峰值保持"元件有两个输出。顶部的输出为移动峰值FFT 数据。第二个输出为一数值,通过计算非零值来指示峰值 保持元件何时达到终端计数。

"停止"元件(详见"停止"部分)可以利用"峰值保持"元件提供 的终端值来中止"连续更新"。此时,当"停止"元件收到非 零值并中止画布时,最后的更新将成为最终峰值保持。

其他元件可以将终端值作为一个仅对非零值执行处理的指 示器。有关如何配合该终端值利用"图表"元件,详见"图 表"部分。

### 功率/相位

"功率/相位"(Power/Phase)元件将数据从FFT格式转换成幅 度和相位格式。单击"功率/相位",打开选项表单,设置格 式。

Power / Phase

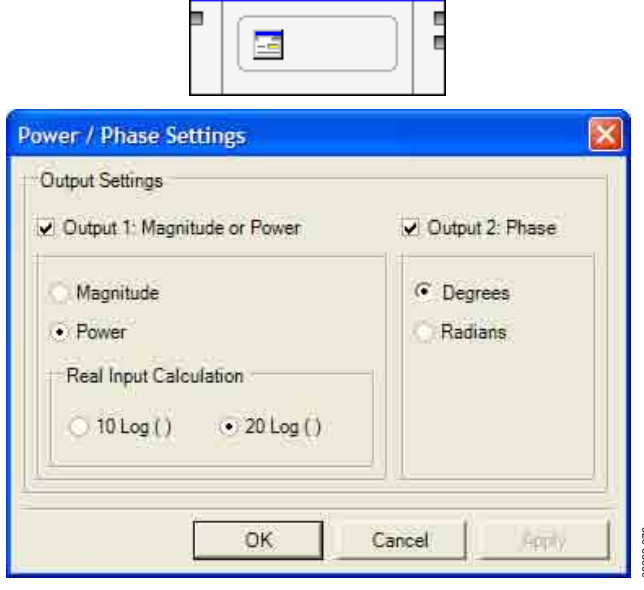

图 70.功率/相位和设置表单

### 重采样器

"重采样器"(Resampler)基于给定输出采样速率对输入波形 进行重采样。该元件可用于升采样或降采样。

| Resampler                  |            |
|----------------------------|------------|
| Sample<br>Frequency (MHz): | 12.0 00330 |
| 图 71. 重采样器                 |            |

### 分辨率格式器

"分辨率格式器"(Resolution Formatter)按给定的位分辨率对 输入数据进行舍入运算或舍位运算。另有一个数据削波选 项。

| Resolution Formatter |   |          |
|----------------------|---|----------|
| Bit Resolution: 16   | 1 |          |
| Output Format        |   |          |
| Round Clip           |   | 6683-078 |

图 72.分辨率格式器

### 标量数学

"标量数学"(Scalar Math)基于用户提供的带符号的标量数, 对数组执行用户选择的数学运算。支持的运算包括加、 减、乘和除。

| Scalar Math      |   |         |
|------------------|---|---------|
| Method: Multiply | E |         |
| Parameters       |   |         |
| Scalar:          |   | 179     |
|                  |   | 96683-0 |
| 图 73.标量数学        |   | 0       |

### 停止

"停止"(Stop)元件可以在运行于连续模式时中止运算。"均 值"等元件会在终端计数结束时输出指示值。将该指示值 传至"停止"元件,以中止连续执行。

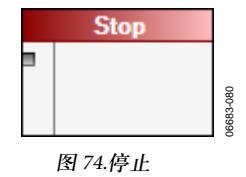

### 子集

"子集"(Subset)基于给定的起点和长度提取部分数据,供进 一步处理用。只有当数据集中的一部分含有有效信息时, 该元件才有效。

| Si                                 | ubset       |         |
|------------------------------------|-------------|---------|
| Start Position:<br>Output Samples: | 0<br>1024 💌 | 100 001 |
| 图                                  | 75.子集       |         |

### 波形分析

"波形分析"(Waveform Analysis)对输入时域波形数据进行分析,输出分析数据。同时计算最大值、最小值、极差和均值。

| C | <br>目 |
|---|-------|
|   |       |
| - |       |

图 76.波形分析

### 窗口例程

"窗口例程"(Window Routine)可以利用Hanning或lackman-Harris窗口对时域数据应用窗口函数。另有一个无窗口选项。

| í. |         | AAHDAAN AGAMINT |   |
|----|---------|-----------------|---|
|    | Window: | Blackman-Hams   | 1 |

图 77.窗口例程

### **元件结果** <sup>数据网格</sup>

"数据网格"(Data Grid)以表格表示数据,适用于时域和频 域的所有数据集,并支持多数其他数据类型。

从"数据网格"中复制数据并粘贴到其他应用程序中,如 Excel<sup>®</sup>。高亮显示数据,把所选数据复制到剪贴板,并粘 贴到新的应用程序中。要选择整个网格,请选择列表中的 第一项,并使用Ctrl + Shift + End组合键选择所有项目,然 后将数据复制到剪贴板。

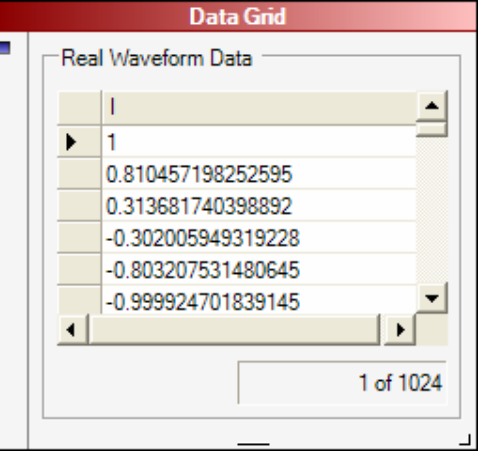

图 78.数据网格表单

#### 图表

"图表"(Graph)元件显示各类过程的绘图数据。通过重叠不同颜色的数据集,该元件可以在同一图表上支持多个输入。当有一个以上的数据类型传至该元件时,图表元件支持第二图表选项。

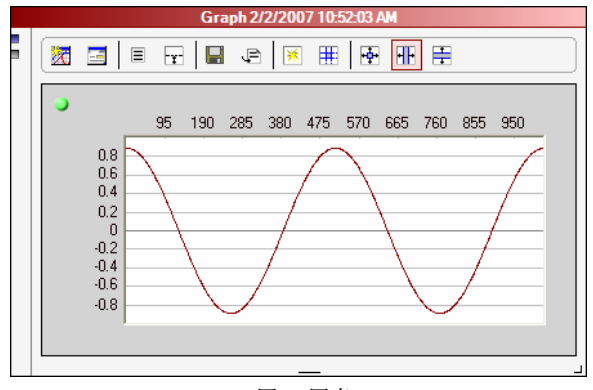

图 79.图表

各图表左上部有一个LED指示器,显示相应图表的选中状态。如果希望选中图表以缩放,请单击边框并确保LED为 绿色。图表未选中时,LED为红色。

如果使用了两个图表,请同时放大或恢复。使用画框法缩 放时,图表将按比例缩放。 要使用画框法,请将光标置于目标区域的左上部,然后拖 放至目标区域的右下方。

#### 图表工具栏

图表元件上有几个工具按钮,可以扩展图表功能。

- "浮动表单"(Float Form)将从元件中移除用户界面,并 将其置于浮动表单上。
- "设置"(Settings)按钮用于显示"设置"表单。
- "显示分析结果"(Show Analysis Results)用于切换元件左侧结果面板的可见状态。该面板在查看分析结果和绘图数据时非常有用。
- "切换其他图表"(Toggle Additional Plot)用于切换第二个 图表的可见状态。该功能在查看一个以上数据类型 (如FFT和时间数据)时非常有用。
- "将数据另存为"(Save Data As)按钮允许您从当前绘图的 分析数据中选择部分数据,保存到逗号分隔值(.csv)文件。
- "附加结果文件"(Append Results File(s))按钮允许您将分析结构仅附加至"图表设置"(Graph Settings)中选中的文件。更多详情见"图表设置"部分。
- "缩放-恢复"(Zoom Restore)使选中图表的缩放状态恢 复到图表中当前数据类型的默认坐标。
- "缩放-坐标"(Zoom Coordinates)按钮要求用户输入坐 标值,并将所选图表的界限设为这些坐标值。
- "缩放-框"(Zoom Box)将当前缩放模式设为框模式。画框会使图表缩放至在图表上所画框的坐标值。如果选中了另一个图表,该图表将按比例缩放。
- "缩放-水平"(Zoom Horizontal)将当前缩放模式设为水 平模式。画框会使图表缩放至在图表上所画框的水平 坐标值。如果选中了另一个图表,该图表将按比例缩 放。
- "缩放-垂直"(Zoom Vertical)将当前缩放模式设为垂直 模式。画框会使图表缩放至在图表上所画框的垂直坐 标值。如果选中了另一个图表,该图表将按比例缩 放。

#### 图表设置

要访问"图表设置"(Graph Settings),请单击"设置"(Settings)。

#### 一般

用"一般"(General)选项卡设置会影响元件行为的各项参数。

960-

| est                           | Append        | P Date P Time                                                                                                    |  |  |
|-------------------------------|---------------|----------------------------------------------------------------------------------------------------|--|--|
| iraph :                       |               |                                                                                                    |  |  |
| lefresh graph data or:        | Firefy update | Non-cero control value                                                                                                    |  |  |
| Append Nels) automatically on | e             | (Charling the state of the state of the stat |  |  |
|                               |               |                                                                                                    |  |  |

图 80.图表设置表单,一般选项卡

"一般"选项卡中的"显示"(Display)部分可设置在图表元件标题栏显示的文本。您也可以附加当前日期和/或时间。

框的"图表"部分含有元件的刷新选项。如果选择每次更新 时都刷新图表数据,每当画布更新时,图表将刷新。如果 选择"非零控制值"(Non-zero control value),只有当画布上 的另一元件发来非零值时,图表才会更新。该选项对"均 值"和"峰值保持"两个元件有用。通过将来自二者之一的第 二输出传至图表上的输入节点之一,您可以使图表在最后 均值或序列峰值保持运算时更新。

该框的"结果"(Results)部分允许设置在处理结果文件时的元件行为。例如,要在画布更新期间自动附加至这些文件, 请选择每次更新,或仅当收到非零控制值时更新。要选择 数据结果文件,请使用"数据设置"选项卡。

#### 图表窗口

用"图表窗口"(Graph Window)选项卡调整会影响浮动表单 行为的设置,该表单可从图表元件中找到。

| Graph Settle | ngs)                     |                  |                      |     |
|--------------|--------------------------|------------------|----------------------|-----|
| General [Do  | oph Window Data Settings | Plot Settings    |                      |     |
| Floot ev     | tornatically             |                  |                      |     |
| I" Seve for  | m automatically on       | B. Greek Landson | Chineses in the star |     |
| File         | P inset partos o fi      |                  |                      |     |
|              |                          | C                | OK Carcel N          | m [ |

图 81.图表设置表单,图表窗口选项卡

如果选择的是"自动浮动",浮动图表表单将在画布更新时 自动弹出。 通过选择"自动保存表单"(Save form automatically on)复选 框,可将浮动表单自动保存为图像文件。您可以选择每次 更新,也可以选择仅当收到非零控制值时更新。要使用该 功能,请在文本框中指定一个文件名。

除非您想覆盖先前保存的文件,请确保选中"在文件名中插入日期/时间"(Insert date/time in file name),以便Visual-Analog每次保存时均创建一个新文件(见图81)。

#### 数据设置

您可以使用"数据设置"(Data Settings)选项卡,调整传至图 表的分析数据的行为的设置。

| Aect Deta                                      | Heul 1 |           |
|------------------------------------------------|--------|-----------|
| lettings<br>Display Name<br>Device<br>Convents | Show 1 | Plat Plat |
|                                                |        |           |
| Results File                                   |        |           |
| T depend to P                                  | Ver    | Broane    |

图 82.图表设置表单,数据设置选项卡

用下拉框选择一个输入节点,以便设置其数据属性。数据 属性以列表显示,且"Input 1"为第一节点。

- "显示名称"(Display Name)显示在图表元件的分析结果 框中的数据集的顶部。该设置只影响分析数据。
- "器件"(Device)与分析结果框中的分析结果并列显示。
- "备注"(Comments)允许在分析结果框中数据集末尾显示多行备注。如希望输入多行,请按Ctrl + Return组合键开始新行。您也可以选择数据的目标图表。自动选择选项会根据数据类型选择图表。
- "结果文件"(Results File)允许选择一个结果文件,以便 将该数据集附加至其中。选择本框并选择文件名不会 向文件中写入信息。该结果只是选中针对特定数据集 的文件。要写入为某个数据集选择的文件,您可以选 择"附加结果文件"工具按钮,也可以通过"设置"表单中 的"一般"选项卡自动附加文件。

#### 图表设置

利用"图表设置"(Plot Settings)调整会影响图表元件上图表 行为的设置。

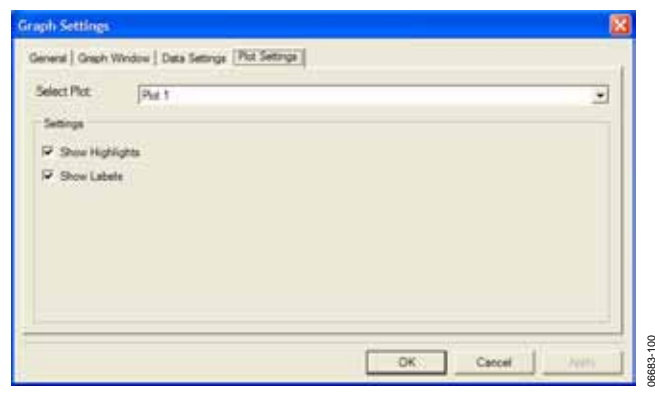

图 83.图表设置表单,图表设置选项卡

使用该下拉框选择希望调整其属性的图表。

利用"显示高亮"(Show Highlights)复选框启用/禁用高亮。 高亮功能会集中显示部分图表数据。例如,"FFT分析"利 用高亮显示FFT图表上的谐波泄漏。

利用"显示标签"(Show Labels)复选框启用/禁用标签。标签 指图表中的任意文本标记数据。例如,"FFT分析"可以用2 来标记第二个谐波。

#### 图表表单

当图表浮动时,该图表元件的内容将显示在浮动表单中。 工具栏上的所有按钮将显示出来,其工作方式与前面所述 相同。您也可以手动保存或打印表单图像。

文件>将表单另存为(File > Save Form As)-将表单图像保存 为文件。

文件>打印(File > Print)-将表单图像发送到打印机。

退出表单时,表单将消失,其内容将再次显示在元件中。

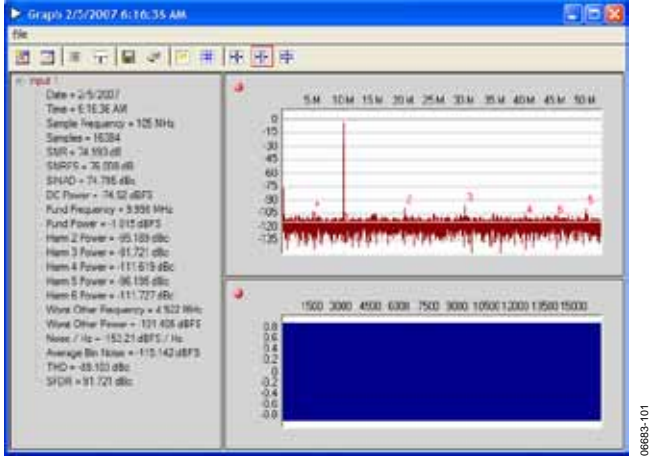

图 84.图表表单

#### 模式保存器

"模式保存器"(Pattern Saver)将矢量保存为数据文件。数据 可以是I文件、I/Q交错文件或I/Q独立文件。元件将数据保 存为十六进制或十进制格式。注意,要写入十六进制,请 使用文件扩展名".hex"。

|                                                                | Patteri                 | n Saver          |                   |         |
|----------------------------------------------------------------|-------------------------|------------------|-------------------|---------|
| C.4                                                            | Program Files\Analog De | vices\VisualAnal | og\\data.hex      | )       |
| ttern Saver Settin<br>File Format (for Comp<br>Pattern File(s) | ex Date): (I Only       |                  |                   | 2       |
| G  <br>Save on Run                                             | □ Append Existing       | i⊓ inaert De     | le/Time in File N | Bronse  |
|                                                                |                         | ОК               | Cancel            | - feat; |

图 85.模式保存器设置表单

单击"设置",访问"模式保存器设置"(Pattern Saver Settings) 表单(见图85)。

从设置表单中,加载模式文件。第一步,在页面顶部的下 拉框中选择文件格式。第二步,手动输入一个输出文件 名,或单击"浏览"(Browse)查找输出目录和文件名。如果 使用I/Q独立文件格式,还需输入第二个文件。

您可以选中"运行时保存"(Save on Run)复选框,让元件在 画布更新时写入文件。如果未选中该复选框,请使用元件 前部的"保存"(Save)按钮手动写入文件。

如果选择"附加到现有文件"(Append Existing)复选框, VisualAnalog将把内容添加到而不是覆盖现有文件。如果 希望元件写入文件系列,请选择"在文件名中插入日期/时 间"(Insert Date/Time in File Name)复选框。

## 元件处理

这些功能模块提供与转换器测试相关的基本数字处理功 能,它们支持层叠,以构建更加复杂的评估过程。

#### 数组操作

"数组操作"(Array Math)元件对两个或以上输入执行数组算 术运算。数组可以相乘,也可以相加,但大小必须相同。

| ilter Mask Settings                                                  |                       | r Mask                                            |
|----------------------------------------------------------------------|-----------------------|---------------------------------------------------|
| Parameters<br>Initial Gain (dD)<br>Sample Frequency (MHz)<br>Samples | (0<br> 100<br> 1024 • | Mask Points Frequency (MHz) Power (d5) 0 0 1 -100 |
|                                                                      |                       | Add Ramove Clear                                  |

图 86.滤波器屏蔽设置表单

### 均值

"均值"(Average)元件根据提供的数据计算频谱均值。元件 中的指示器均值总数中有多少均值已经出现过。要设置均 值总数,请单击"设置"(Settings)按钮。要重置均值系列, 请单击"重置"(Reset)按钮。

|               | Gaussian<br>S | Noise |     |
|---------------|---------------|-------|-----|
|               |               |       |     |
| Gaussian Nois | e Settings    |       |     |
| Sample Freque | ency (MHz):   | 100   |     |
| Samples:      |               | 1024  | 191 |
| Complex       |               |       |     |
| ОК            | Cancel        |       |     |

图 87.高斯噪声设置表单

### 模式加载器

"模式加载器"(Pattern Loader)从数据文件加载矢量。数据 文件格式可以是仅I、I/Q交错或I/Q独立。元件以十六进制 或十进制格式加载数据。请注意,仅当遇到文件扩展名 ".hex"时,模式加载器才会假定是十六进制格式。

| Pattern                        | Loader       |   |
|--------------------------------|--------------|---|
| Sample<br>Frequency (MHz): 100 | File Format: | E |
| Pattern File(s)                |              |   |
| Load on Run                    | Browse Load  |   |
|                                |              |   |

#### 图 88.模式加载器

要使用"模式加载器"元件,请首先在元件顶部的下拉框中选择文件格式。第二步,手动输入一个输出文件名,或单击"浏览"(Browse)查找输出目录和文件名。如果使用I/Q独立文件格式,还需输入第二个文件。

用"采样频率"(Sample Frequency)文本框输入数据的采样频率。

选中"运行时加载"(Load on Run)复选框,让元件在画布更 新时读取文件。如果未选中该复选框,仍可使用元件前部 的"加载"(Load)按钮来读取文件。

105

6683-

#### 单音发生器

"单音发生器"(Tone Generator)产生理想正弦波。该模块可 以指定采样频率和数据大小。用复合振幅文本框设定多个 频率相对于0 dB的振幅。"使用复合振幅"(Use Composite Amplitude)复选框始终对各个频率进行归一化处理,以使 复合振幅等于此处输入的值。如果希望各个频率的振幅反 映在"振幅"(Amplitude)栏输入的实际值,请清空"使用复合 振幅"复选框。

|                           | Tone         | e Generator  |                  |  |
|---------------------------|--------------|--------------|------------------|--|
| Sample<br>Frequency (MHz) | : 100        | Samples: 102 | 24 ▼<br>r Cycles |  |
| CW Tones                  | ): 10        | Complex      |                  |  |
| Fre                       | quency (MHz) | Actual (MHz) | Amplitud         |  |
| ► ▼ 10                    |              | 9.9609375    | 0                |  |
| •                         |              |              | Þ                |  |
| Add                       | Remove       |              | 1 of 1           |  |
|                           |              |              |                  |  |

图 89.单音发生器

在"CW音"(CW Tones)表中设置各个频率的参数。可在"频率(MHz)"(Frequency (MHz))网格中输入目标频率。软件将算出相干值并置于"实际"(Actual)网格中。相干值是指未选中"非整数周期"(Non-integer Cycles)复选框时使用的值。单音的相对振幅可以在"振幅"和"相位"网格中设定。如果需要额外的频率,可单击"添加"(Add)并重复该过程即可。

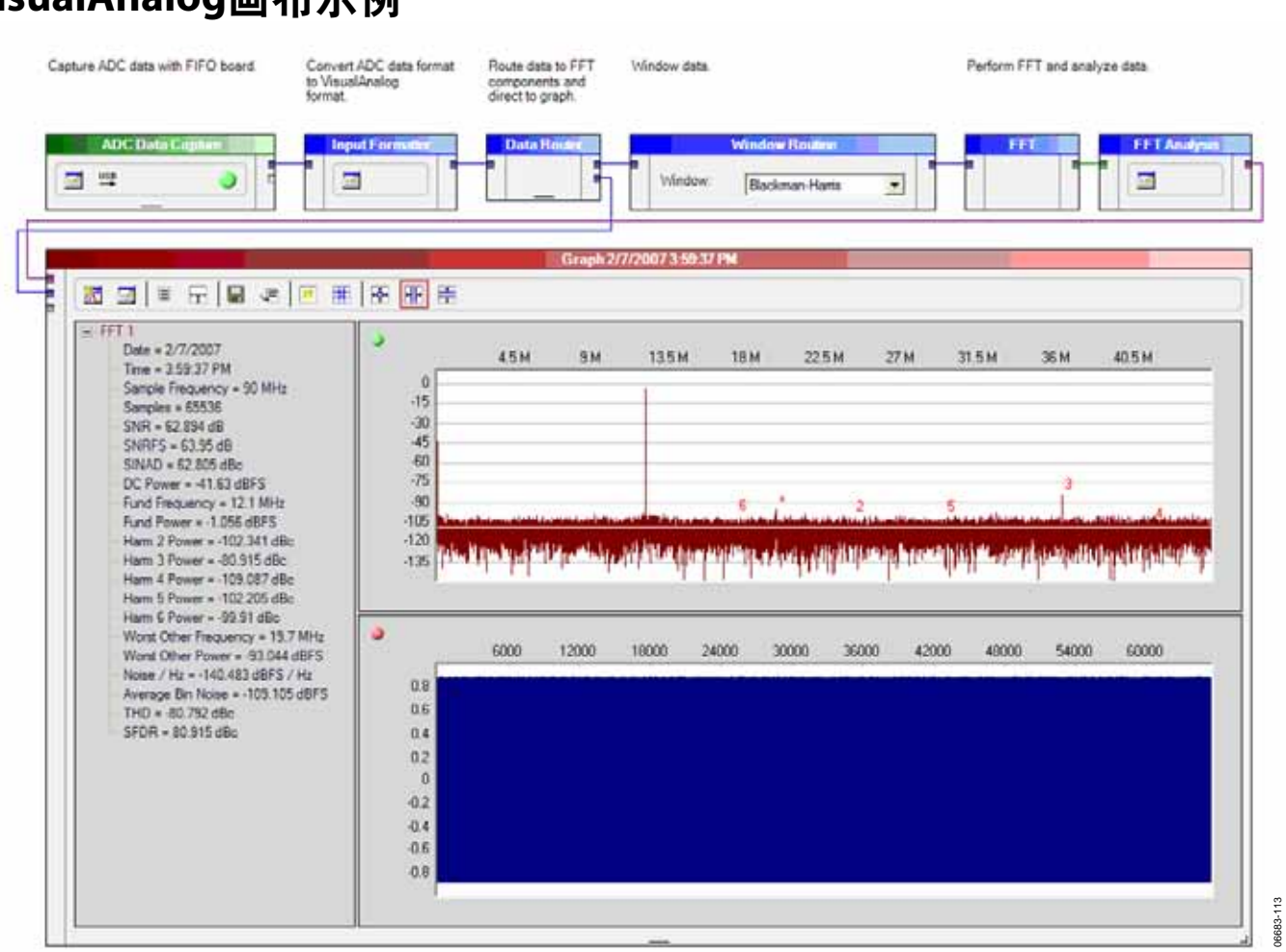

### VisualAnalog画布示例

图 90.带ADC数据采集板的AD

### 带ADC数据采集板的ADC

VisualAnalog是利用ADI公司出品的ADC数据采集板,采集 和处理ADC输出数据的理想选择。图90所示为用于采集和 处理ADC数据的一种模板。在此,ADC采样被转换成归一 化的VisualAnalog数据,再应用窗口函数,用FFT进行处 理,然后进行分析,结果产生关于SNR和杂散信号的信 息。

### ADIsimADC模型文件

图91显示了构建和利用VisualAnalog模拟和测试ADIsimADC模型的方法,可从http://www.analog.com/adisimadc 下载。该模板支持调整编码速率和模拟激励。由于单音发 生器支持多个频率,因而是测试ADC双音性能的理想工 具。

选择模型时,请确保器件能支持在单音发生器中指定的采 样速率。当模型的驱动采样速率高于指定值时,模型将在 输出端只输出零。类似地,调整"输入格式器"的输出格式 和位精度,使其与ADC相匹配。一般地,设置"输入格式 器"时,应使分辨率和对齐与模型的位精度保持一致。

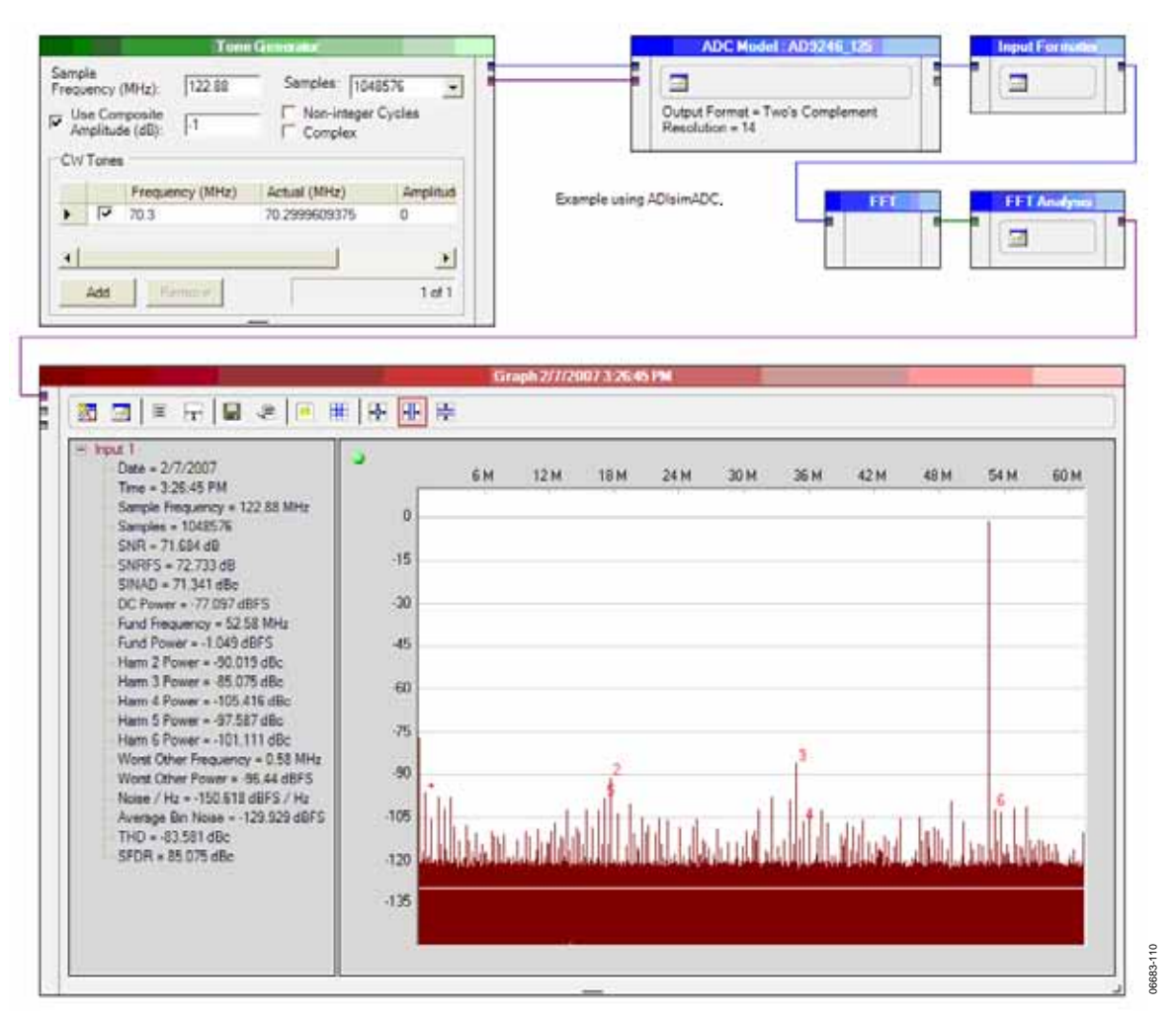

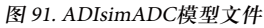

在图91中,"单音发生器"产生70.3 MHz的单正弦波,其采 样时钟为122.88 MSPS。该矢量被发送至AD9246 ADIsimADC转换器模型,在此进行数字化处理并转换成位。"输 入格式器"将数字化的数据转换成VisualAnalog中多数模块 所支持的归一化格式。FFT元件计算该数据的FFT,"FFT 分析"元件则对数据进行分析。结果得到的数据将与分析 结果一起显示在图表中。 该模板稍加变化即可用于测试采用复合输入的转换器。 由于可以从文件中轻松加载数据,因此可以利用从文件 中加载的复合波形轻松模拟该模型。这对研究ADC在复 合数据模拟情况下的行为十分有用。

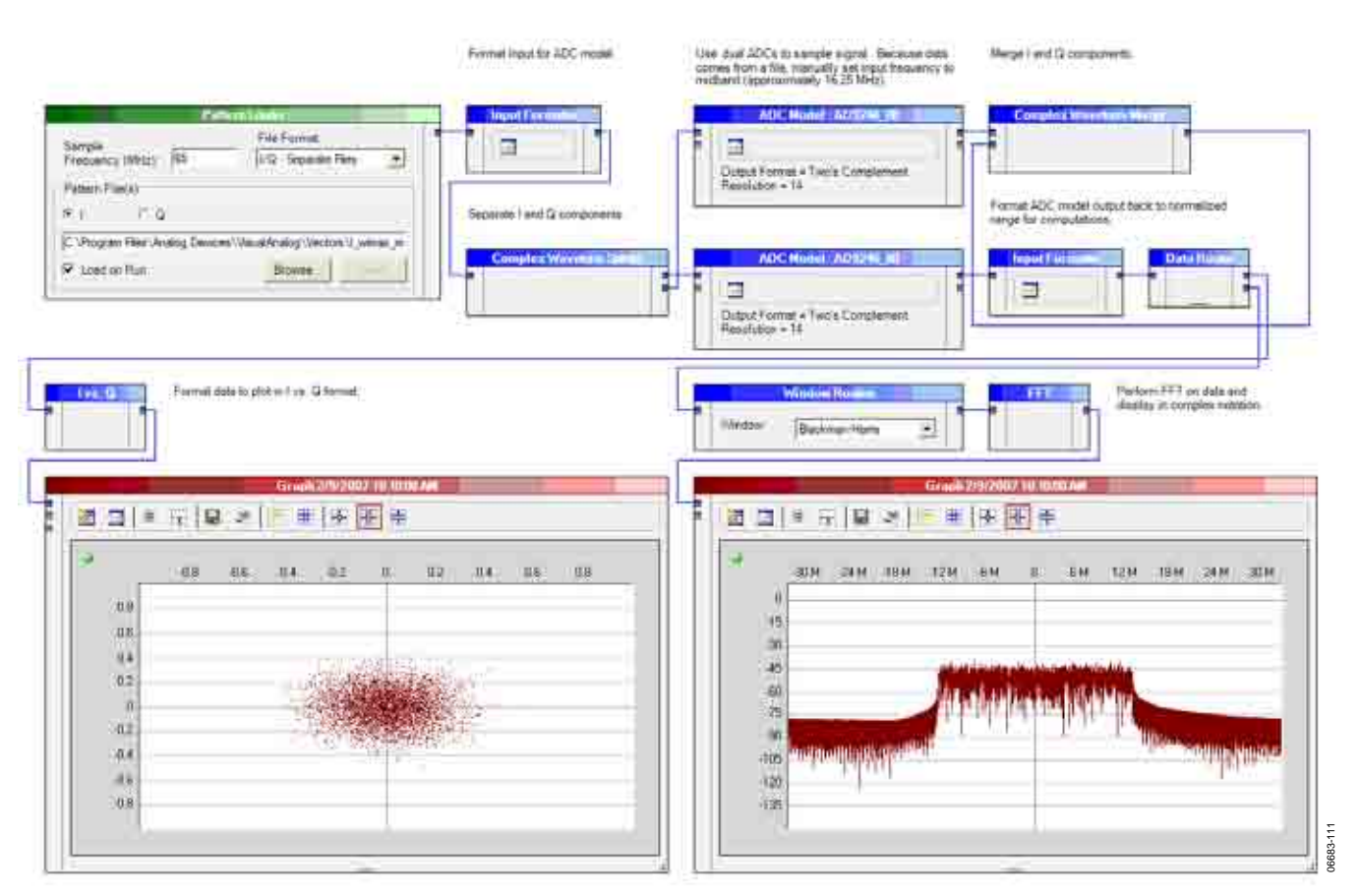

图 92.利用ADIsimADC进行复合数据分析

然后合并成复合形式。"I与Q"元件用于为星座图信息绘图,同时用FFT元件对数据进行处理,以查看复合信号中的频谱内容。

然后合并成复合形式。"I与Q"元件用于为星座图信息绘图,同时用FFT元件对数据进行处理,以查看复合信号中的频谱内容。

|                                                                                                    | Pattern Londer                                               |            |             | Input Form | wher 👘 | THE R.                    | Resolut                   | ion Formula | e Data House FFT                              |
|----------------------------------------------------------------------------------------------------|--------------------------------------------------------------|------------|-------------|------------|--------|---------------------------|---------------------------|-------------|-----------------------------------------------|
| Sample<br>Frequency (MHz) 1<br>Pattern File(s)<br>P 1 C Q<br>C Program Files Vicelo<br>P Load on Flun | File Forr<br>100 [1 Only<br>10 Devices:\VisualAnalog<br>Brow | Nat        | e_1sk       |            |        | Bit Res<br>Output<br>Rour | olution<br>at Format<br>d | 는 31        |                                               |
| <b>⊠</b> ⊒   ≠ 5                                                                                      |                                                              | Gra<br># ₩ | eA 75570071 | 0-20-46 AM |        |                           |                           | )           | Output Formation                              |
| 0<br>-15<br>-30<br>-45<br>-60<br>-75<br>-90<br>-105<br>-120<br>-135                                   | 5M 10M                                                       | 15 M       | 20 M 2      | 5M 30M     | 25 M   | 40 M                      | 45 M                      | 50 M        | Format output data and transfer to DPG board. |
| 3<br>08<br>06                                                                                         | 4500 5000                                                    | 13500      | 18000 2     | 2500 27000 | 31500  | 36000                     | 40500                     |             |                                               |

图 93.用简单矢量加载DPG

### 用简单矢量加载DPG

图93显示了如何从文件加载简单矢量,然后传送至DPG, 以供众多标准DAC使用。根据具体DAC,数据可以是实数 数据,也可能是复数数据。

利用VisualAnalog将矢量加载到DPG的一个优势在于,在 发送至DPG之前,可以同时在时域和频域查看信号。这为 在实际波形和理想波形之间进行比较创造了条件。本例 中,在文件加载后,数据被转换成为VisualAnalog归一化 数据类型,然后同时在时域和频域中进行处理,以便在图 表中显示。然后再将数据转换回适当的格式,传至DPG, 以便外部DAC硬件重建。

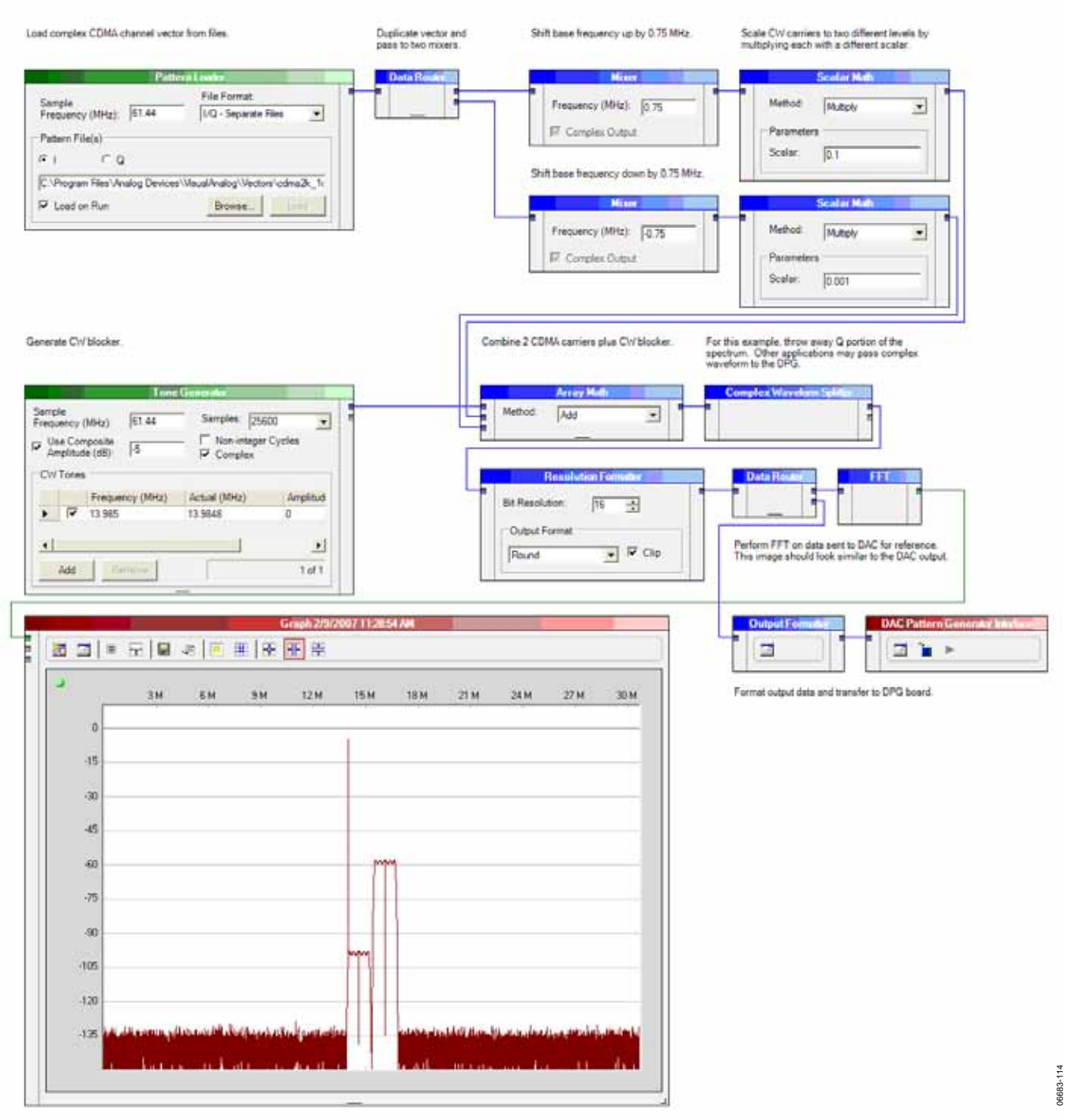

图 94.用复合矢量加载DPG

### 用复合矢量加载DPG

VisualAnalog可用于从文件加载简单矢量,再对该文件进行操作,最后发送至DPG。图94显示了如何加载文件,复

制矢量,设定频移,然后向数据集添加CW音。数据最后 被传至DPG。到达DPG后,可以将数据传至相应的DAC, 以生成需要的模拟波形。

注释

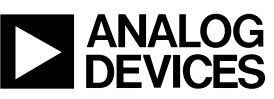

www.analog.com

©2007 Analog Devices, Inc. All rights reserved. Trademarks and registered trademarks are the property of their respective owners. AN06683-0-4/07(0)

Rev. 0 | Page 40 of 40